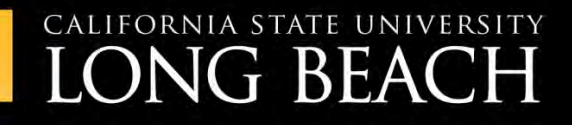

## TRAINING AT THE BEACH

# Outlook :mac<sup>2011</sup>

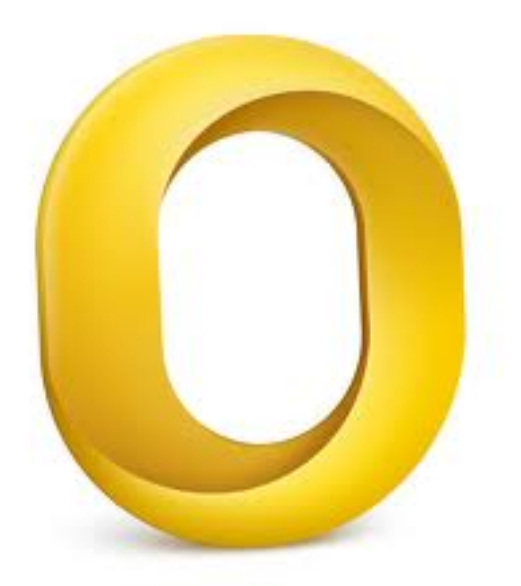

## INFORMATION TECHNOLOGY SERVICES

## Contents

| Contents                    | 3  |
|-----------------------------|----|
| Section 1: Getting Started  | 6  |
| Outlook Applications        | 6  |
| Opening Outlook             | 7  |
| The Interface               | 8  |
| Outlook Menu                | 9  |
| Section 2: Mail             | 10 |
| The Home Tab                | 10 |
| New Commands                | 10 |
| Delete Commands             | 10 |
| Respond Commands            | 11 |
| Move Commands               | 12 |
| Setting Email Preferences   | 12 |
| Email Signature             | 12 |
| Rules                       | 15 |
| Out of Office Greeting      |    |
| The Folder Tab              | 20 |
| Creating Folders            | 20 |
| Renaming Folders            | 21 |
| Moving Folders              | 21 |
| Deleting Folders            | 22 |
| Moving Messages to Folders  | 22 |
| Searching Mail              | 22 |
| Using the Search Box        | 22 |
| Filtering Email             | 23 |
| Junk Mail                   | 23 |
| Receiving Junk Mail         | 23 |
| Junk E-mail Options         | 25 |
| Section 3: Contacts         | 27 |
| Opening the Contacts Folder | 27 |

| The Home Tab                             |   | 29                              |
|------------------------------------------|---|---------------------------------|
| Creating a New Contact                   |   |                                 |
| Editing Contacts                         |   |                                 |
| Creating Contact Groups                  |   |                                 |
| Searching for Contacts                   |   |                                 |
| Section 4: Calendar                      |   |                                 |
| Using the Calendar Navigation Pane       |   |                                 |
| Customizing Calendar Views               |   |                                 |
| Creating and Editing Appointments        |   |                                 |
| Understanding the Appointment Tab        |   |                                 |
| Using the My Day Feature                 |   |                                 |
| Scheduling Meetings with Exchange Server |   |                                 |
| Scheduling a Meeting                     |   |                                 |
| Responding to a Meeting Request          |   | 41                              |
| Tracking Responses                       |   | 42                              |
| Adding and Removing Attendees            |   | 44                              |
| Cancelling a Meeting                     |   | 45                              |
| Section 5: Tasks                         |   | 46                              |
| Understanding the Home Tab               |   | 46                              |
| Creating a New Task                      |   | 47                              |
| Editing a Task                           |   |                                 |
| Customizing Tasks Views                  |   |                                 |
| Section 6: Notes                         |   |                                 |
| Section 7: Office Web App (OWA)          |   | 54                              |
| Logging In                               |   | 54                              |
| The OWA Interface                        |   | 55                              |
| Feature Differences                      |   | 55                              |
| Email                                    |   |                                 |
| Creating New Email                       |   |                                 |
| Responding from within the Reading Pane  |   |                                 |
| Responding from within the email         |   |                                 |
| Deleting Mail                            |   |                                 |
| CSULB                                    | 4 | Information Technology Services |

| Organizing Mail               | 59 |
|-------------------------------|----|
| Creating New Folders          | 59 |
| Renaming and Deleting Folders | 60 |
| Contacts                      | 60 |
| Personal Contacts             | 60 |
| CSULB Campus Contacts         | 60 |
| Calendar                      | 61 |
| Viewing Your Calendar         | 61 |
| Creating New Calendar Entries | 61 |
| Receiving Meeting Invites     | 62 |
| Section 8: Outlook Help       | 64 |
| Using the Help Screen         | 64 |
| Other campus resources:       | 64 |

## **Section 1: Getting Started**

Microsoft Office Outlook with Exchange is an integrated email package that includes applications like Mail, Calendar, Contacts, Tasks, Notes and Journal. Outlook used as a client to Microsoft Exchange Server provides many more features than if used alone:

- Share calendar information, address books and folders with colleagues
- Track messages and meeting requests
- Access email from your own computer, a shared computer, the Internet or a handheld device
- Unified password for network and email access

## **Outlook Applications**

| Outlook 2011 | Purpose                                                               |
|--------------|-----------------------------------------------------------------------|
| Mail         | Send and receive email messages.                                      |
| Calendar     | Scheduling appointments and meetings easily                           |
| Contacts     | Organize email addresses to quickly send mail or schedule meetings.   |
| Tasks        | Keep track of tasks and to do items.                                  |
| Notes        | Save random bits of information in a 'notepad'.                       |
| My Day       | Tool for viewing the days appointments and tasks                      |
| Reading Pane | Read emails in the Reading Pane without double clicking to open them. |

## **Opening Outlook**

To open Outlook, go to the Dock and choose the yellow "O" Outlook Icon.

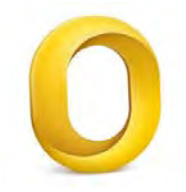

Important: If you are part of CCPE, COE, Foundation or 49er Shops, currently your computer login does not automatically log you into the Outlook client (this will change in the future). To login to the Outlook client, use your BeachID account.

- Username = campus-domain/999999999 (CampusID)
- Password = BeachID password
- Click Remember my credentials
- Click OK.

|            | Account Information                                  |
|------------|------------------------------------------------------|
| 0          | Enter your account information for "Paul<br>Gettier" |
| User name: | 010459304                                            |
| Password:  |                                                      |
|            | Cancel OK                                            |

## The Interface

Outlook operates in a multi-pane window. You can collapse, expand, drag and increase or decrease each pane's size or shape. Each pane is dynamic; for example, if you click a folder in the Navigation Pane, the folder contents open in the View Pane. Select an item in the View Pane and the item details open in the Reading Pane.

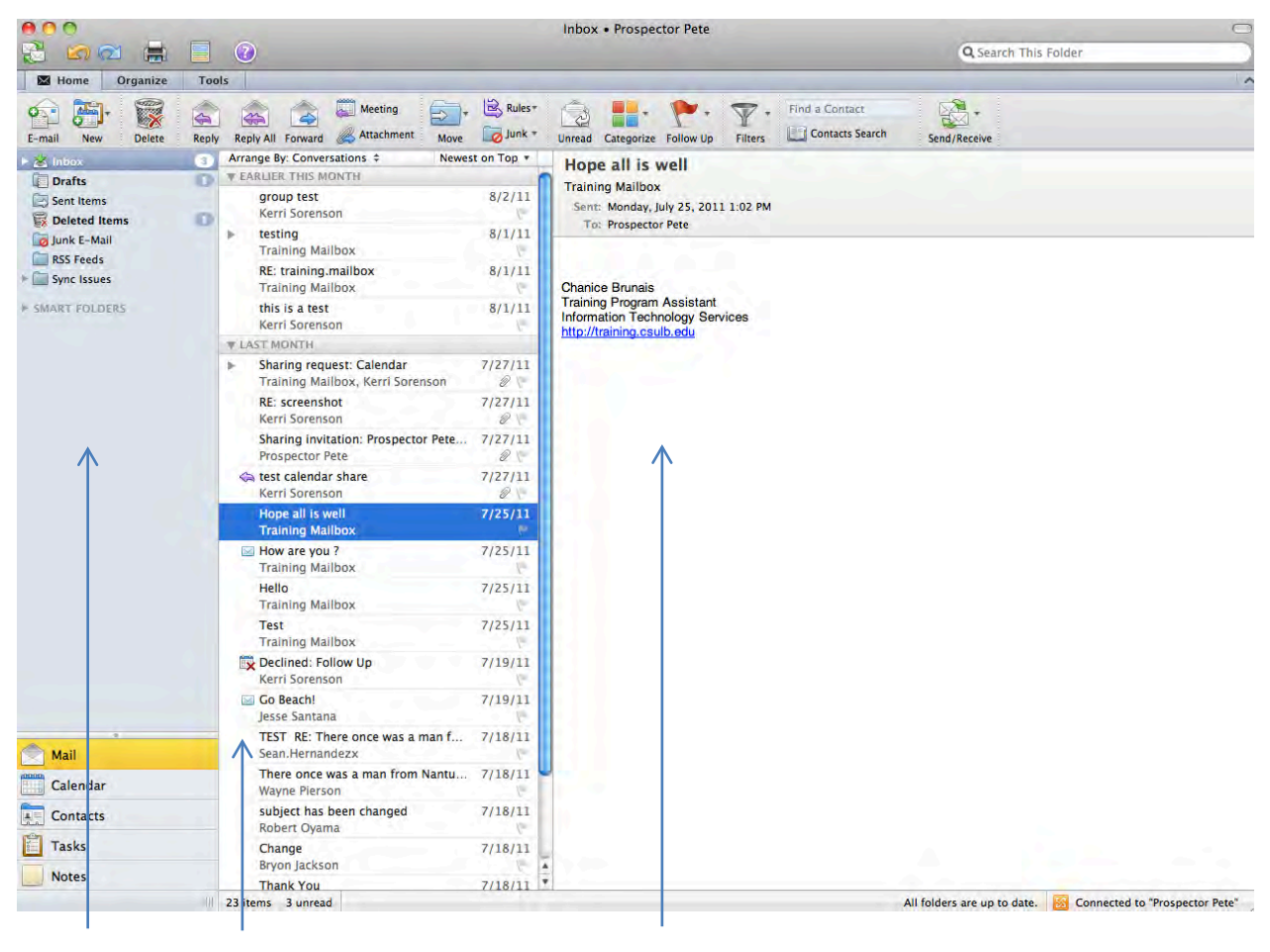

Nav. Pane

View Pane

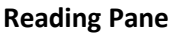

## Outlook Menu

The Outlook Menu is where you will find Outlook administrative functions – like saving, printing, account options, out of office replies, mailbox cleanup and rules and alerts. The File tab is present no matter where you go within the application.

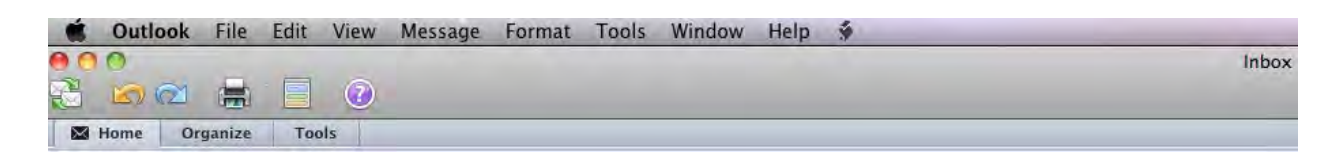

The Outlook Menu: (Will get you to view your Outlook Preferences)

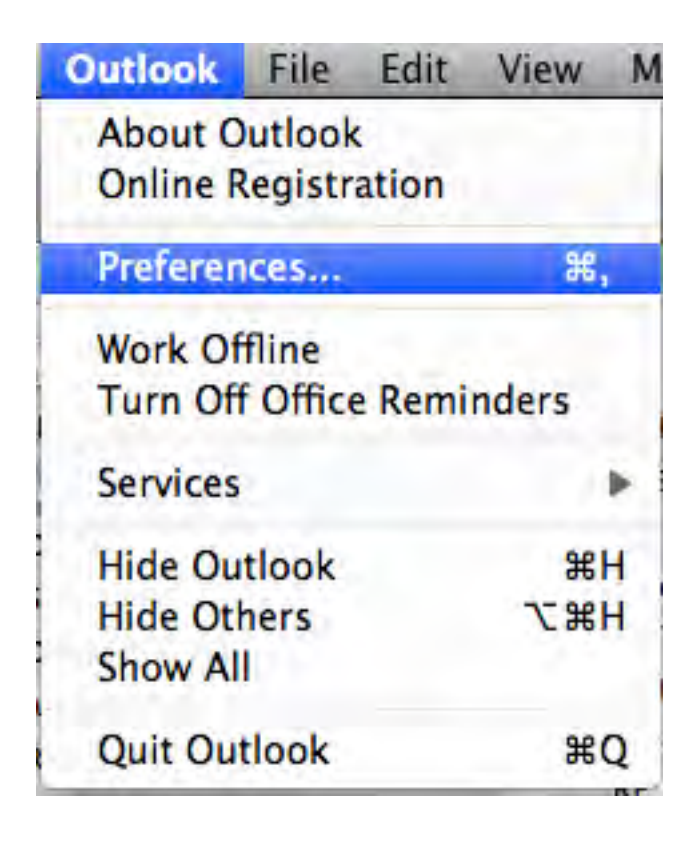

## Section 2: Mail

There are three tabs in the Mail interface. The names of these tabs remain the same no matter which folder you are in, although the commands may change slightly.

## The Home Tab

When you open Outlook, the Home tab is displayed by default and contains the most common commands for working with your email.

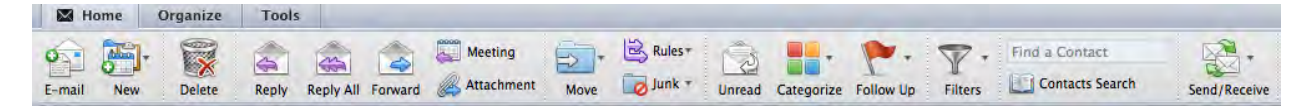

#### **New Commands**

The first group on the Home tab is **E-Mail -New**. Click the **E-mail** button to open a new, blank mail message or **New** to choose from a menu of Outlook items, like appointment, task, note, etc. *Shortcut*: Key **Command+N** for new mail.

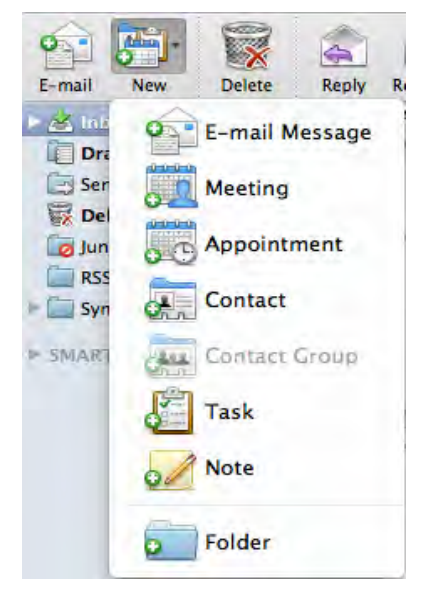

#### **Delete Commands**

The next group contains commands for deleting messages.

Hightlight a message and select delete and it will be sent directly to your Deleted Items.

Shortcut: Key Command+Del

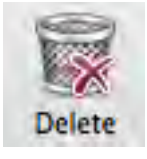

#### **Respond Commands**

The Respond group contains the standard responses **Reply**, **Reply** all and **Forward** as well as commands that allow you to reply with a **Meeting** request or an option to forward the message as an **Attachment**. options.

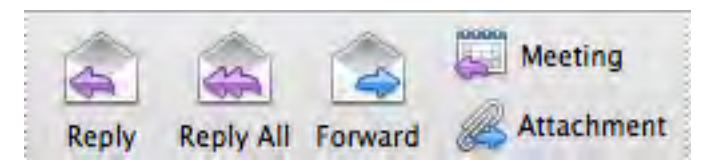

**Clean Up** a conversation to delete all redundant messages (apply to a conversation, a folder or a folder and its subfolders).

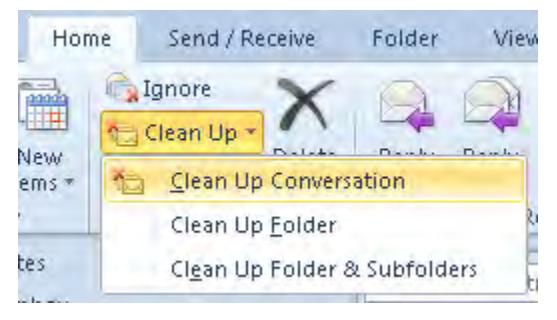

Send a message to the Deleted Items folder with the Delete button. Shortcut: Command+Delete

#### **Move Commands**

The **Move** button provides a list of folders as well as advanced move commands and the ability to create a simple rule for this conversation.

The **Rules** button expands into a menu offering quick rules and the ability to manage and create rules.

Finally, the **Junk** command pesents option for marking senders and mail items as Junk Mail. (See Junk Mail section for more infor on Junk)

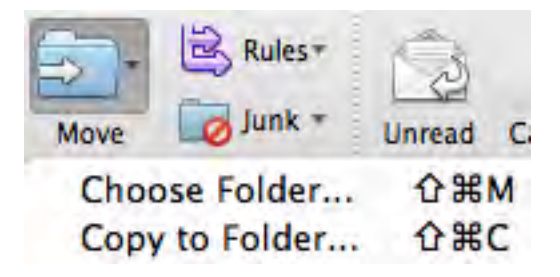

## **Setting Email Preferences**

#### **Email Signature**

Email signatures saved in other applications on campus will not be migrated over to the new email system. These must be recreated.

#### To create a signature, go to **Outlook > Preferences**

| Outlook  | File   | Edit   | View N     |
|----------|--------|--------|------------|
| About O  | utlook | ation  |            |
|          | -gion  |        |            |
| Preferen | ces    |        | ж,         |
| Work Of  | fline  |        |            |
| Turn Off | Office | e Remi | nders      |
| Services |        |        |            |
| Hide Ou  | tlook  |        | жH         |
| Hide Oth | ners   |        | <b>₹</b> ₩ |
| Show Al  | 1      |        |            |
| Quit Out | tlook  |        | жQ         |

Click the **Signatures...** button and click **New**. Enter a name for the signature (you can store multiple signatures) and click **OK**.

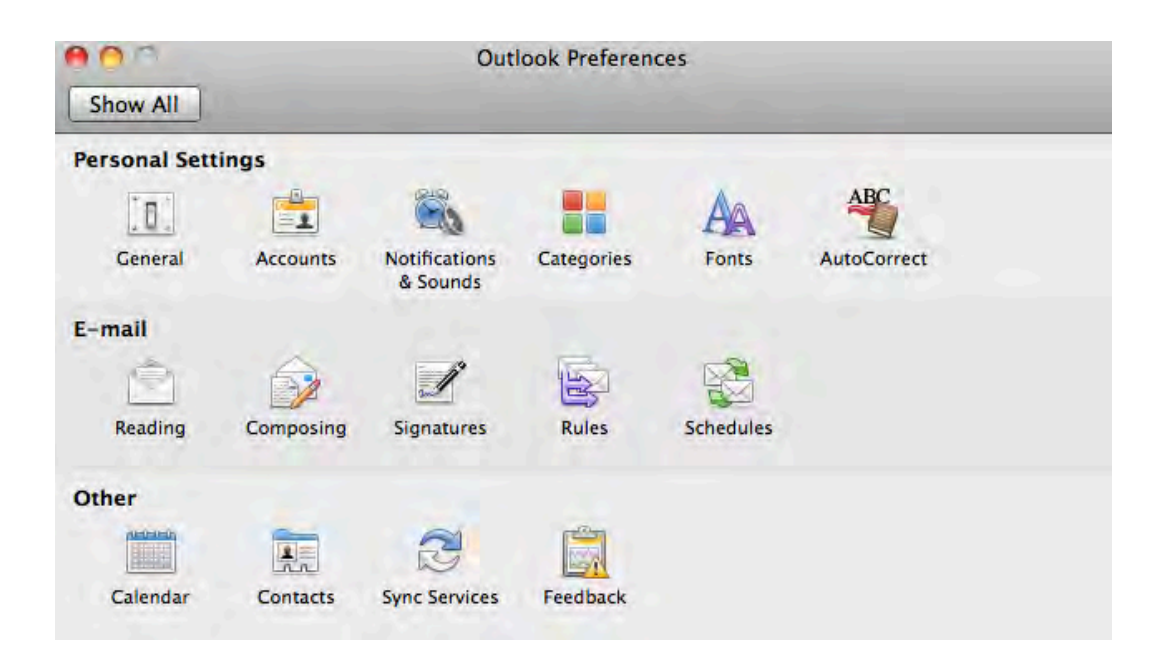

Select the Standard Signature from the Left Pane, and enter what you would like your signature to read:

| tandam Claustics uses | 1 Provide 1                                                                      |
|-----------------------|----------------------------------------------------------------------------------|
| Standard              | This is a test signature<br>Pete<br>Prospector Pete<br>Prospector.pete@csulb.edu |

To make this your default signature click **Default Signatures**.

| Account         | Default signa | iture |
|-----------------|---------------|-------|
| Prospector Pete | Standard      | +     |
|                 |               |       |
|                 | Cancel        | ОК    |

Select **Standard** from the Drop Down Menu.

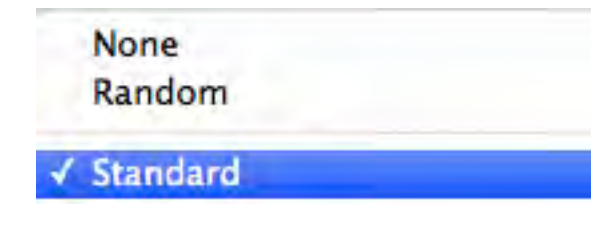

If you want to choose whether to include this signature on a message-by-message basis do not set this to be your default. Instead when composing new mail choose the signature drop down and select your standard signature from the menu.

| Message    | e Options |                             |
|------------|-----------|-----------------------------|
| Send From: | Calibri   | Edit Signatures<br>Standard |
| To:        |           | C                           |
| Cc:        |           |                             |
| ubject:    |           |                             |

#### Rules

A rule is an action that Microsoft Outlook performs automatically upon incoming or outgoing messages, based on conditions that you have specified. You can create a rule by clicking the Rules button from the Home Ribbon within Outlook.

| E-mail | New | Delete | Reply | Reply All | Forward | Meeting     | Move | Rules*     | Categorize | Follow Up | Filters | Find a Contact |
|--------|-----|--------|-------|-----------|---------|-------------|------|------------|------------|-----------|---------|----------------|
| -      |     |        |       | Arrande   | By Conv | erestions A |      | Edit Rules |            |           |         |                |

By clicking the **Edit Rules** drop down option you will be presented with the list of current rules.

To create a new rule click the + button.

| Fuchanaa | I I I I I I I I I I I I I I I I I I I |  |
|----------|---------------------------------------|--|
| exchange |                                       |  |
| IMAP     |                                       |  |
| POP      |                                       |  |
| Outgoing |                                       |  |
|          |                                       |  |
|          |                                       |  |
|          |                                       |  |
|          |                                       |  |
|          |                                       |  |
|          | 1                                     |  |
|          |                                       |  |
|          |                                       |  |
|          |                                       |  |
|          |                                       |  |
|          |                                       |  |

To create a new rule fill out the Edit Rule Dialog Box:

Rule Name: Name the Rule a suitable title here

**Add Criterion:** Will allow you to set more variables for the rule to follow **Add Action:** Allows you to set specific actions on what to do with mail

Sample Rule:

| tule name: Training Email Rule  If  Add Criterion Remove Criterion Execute if all criteria are met  From Contains Training.Mailbox@csulb.edu  Then | • |
|----------------------------------------------------------------------------------------------------|---|
| If<br>Add Criterion Remove Criterion Execute if all criteria are met<br>From Contains Training.Mailbox@csulb.edu<br>Then                           | • |
| Add Criterion       If all criteria are met         From       Contains         Training.Mailbox@csulb.edu                                         |   |
| From Contains Training.Mailbox@csulb.edu                                                                                                    |   |
| Then                                                                                                    |   |
|                                                                                                    |   |
| Add Action 🛛 🗱 Remove Action                                                                                                    |   |
| Move message 🗧 Email Project 2 (Prospector P 🛟                                                                                                    |   |
| Do not apply other rules to messages that meet these criteria                                                                                      |   |

In this example rule all mail sent from <u>training.mailbox@csulb.edu</u> will be moved to the subfolder name Email Project 2. Be sure the Enabled Check Box is selected if you wish to have the rule effective. When

you have completed filling out all rule data hit OK to save the rule. The rule will now be in place and apply to all future messages.

In order to run the newly created rule against all mail that resides in your mailbox currently select the **Rules** option from the Home Ribbon and choose the rule you created.

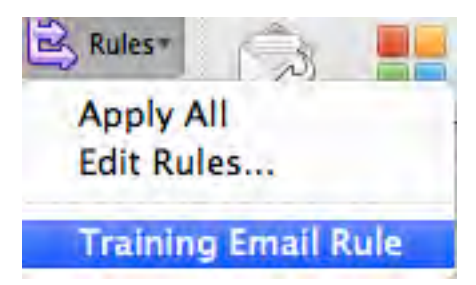

This will run the rule against all mail you currently have in your Mailbox.

## Out of Office Greeting

You can set up Microsoft Outlook 2011 to automatically respond to people who send you send an email message. This helps inform people that you aren't in the office or that your response might be delayed.

In order to establish an Out of Office message, go to the Ribbon > Tools > Out of Office.

| 🖾 Ho   | ome Organ     | nize Tools     |        |        |               |            |               |          |                 |             |
|--------|---------------|----------------|--------|--------|---------------|------------|---------------|----------|-----------------|-------------|
|        |               | 2,             |        |        | 2             | <b>R</b> - | (III)         |          | MARNAN<br>TUE 2 | ONLINE      |
| My Day | Out of Office | Public Folders | Import | Export | Sync Services | Schedules  | Mailing Lists | Progress | Errors          | Online Mode |

#### Out of Office Greeting – Inside My Organization

You will be presented with the following Out of the Office options. Here you can set a time range for your automatic replies to be sent by checking the "I am out of the office between" box and specifying a date and time range.

|                                                                               | Out of Office Ass                                                | istant                         |                          |
|-------------------------------------------------------------------------------|------------------------------------------------------------------|--------------------------------|--------------------------|
| Account:                                                                      | Prospector Pete                                                  |                                |                          |
| O Do not send                                                                 | Out of Office messages                                           |                                |                          |
| Send Out of (                                                                 | Office messages                                                  |                                |                          |
| 0                                                                             |                                                                  |                                |                          |
| Reply to messa                                                                | ges with:                                                        | 200                            |                          |
| I will be out of<br>9/05/2011. Ple<br>assistance.<br>Thanks,<br>Prospector Pe | the office until next wee<br>ase email or call Bugs Bu<br>ete    | k. I will be n<br>unny for imn | eturning on<br>nediate   |
| More optio                                                                    | ns                                                               |                                |                          |
|                                                                               |                                                                  |                                |                          |
| I am out of                                                                   | the office between:                                              |                                |                          |
| Start date:                                                                   | Wed, Aug 31, 2011                                                |                                | 1: 00 PM                 |
| End date:                                                                     | Mon, Sep 5, 2011                                                 |                                | 1:00 PM                  |
| Send replies                                                                  | outside my company                                               | to:                            |                          |
| Address B                                                                     | ook contacts only                                                |                                |                          |
| Anyone ou                                                                     | itside my company                                                |                                |                          |
| Reply once to e                                                               | ach sender outside m                                             | y company                      | with:                    |
| I will be out of<br>9/05/2011. I wi<br>you for your pa                        | the office until next wee<br>Il be checking Emails up<br>tience. | k. I will be n<br>on my retur  | eturning on<br>rn. Thank |
| Thanks,                                                                       |                                                                  |                                | ÷                        |
|                                                                               |                                                                  | Cancel                         | CON                      |
|                                                                               |                                                                  | Calicer                        |                          |

Or you may simply turn Out of Office messages on and turn them off manually upon your return.

If you do not specify a time and date range *do not forget to turn automatic replies off* when returning from your absence.

There are two options within the Out of office message options. One is for replies to email within CSULB and the other section is for automatic replies outside of CSULB. If you wish to have automatic replies go to everyone that sends mail during your absence be sure to fill out both areas within these option.

#### **Out of Office Greeting – Outside My Organization**

In order to set Automatic replies to go to mail senders outside of CSULB choose the "**Send replies** outside my company" check box.

Specify the text of your reply message in the given space and click **OK**.

|                                                                          | Out of Office As                                               | sistant                         |                         |
|--------------------------------------------------------------------------|----------------------------------------------------------------|---------------------------------|-------------------------|
| Account:                                                                 | Prospector Pete                                                |                                 |                         |
|                                                                          |                                                                |                                 |                         |
| Do not send                                                              | Out of Office messages                                         |                                 |                         |
| Send Out of C                                                            | omce messages                                                  |                                 |                         |
| Reply to messa                                                           | ges with:                                                      | 200                             |                         |
| I will be out of<br>9/05/2011. Pleasistance.<br>Thanks,<br>Prospector Pe | the office until next we<br>ase email or call Bugs B<br>te     | ek. I will be n<br>unny for imn | eturning on<br>nediate  |
| More ontio                                                               | ne                                                             |                                 | _                       |
|                                                                          |                                                                |                                 |                         |
| I am out of                                                              | the office between:                                            |                                 | -                       |
| Start date:                                                              | Wed, Aug 31, 2011                                              |                                 | 1: 00 PM +              |
| End date:                                                                | Mon, Sep 5, 2011                                               |                                 | 1:00 PM                 |
| Send replies                                                             | outside my compan                                              | y to:                           |                         |
| Address B                                                                | ook contacts only                                              |                                 |                         |
| Anyone ou                                                                | itside my company                                              |                                 |                         |
| Reply once to e                                                          | ach sender outside n                                           | ny company                      | with:                   |
| l will be out of<br>9/05/2011. I wi<br>you for your pa                   | the office until next we<br>Il be checking Emails u<br>tience. | ek. I will be n<br>oon my retur | eturning on<br>n. Thank |
| Thanks,                                                                  |                                                                |                                 |                         |
|                                                                          |                                                                | Concel                          | OF                      |

## The Folder Tab

Outlook gives you the ability to create your own folders to manage your mail. In this section, we'll learn about creating, renaming, deleting, and using folders.

## **Creating Folders**

Folders appear in the navigation pane below your email address. Folders can contain mail items or additional folders. If a folder contains additional folders, a triangle appears just to the left of the folder name. To expand a folder and view the additional folder(s) inside, click the triangle.

To create a new folder, click the Organize tab and click **New Folder**:

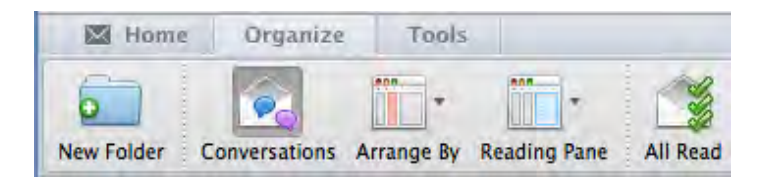

In the **Name Field**, type a **name** for your folder. Note: To create a folder for mail items have you Inbox selected when creating a new folder, to create a new folder for Calendar items have you Calendar selected then choose new folder, etc...

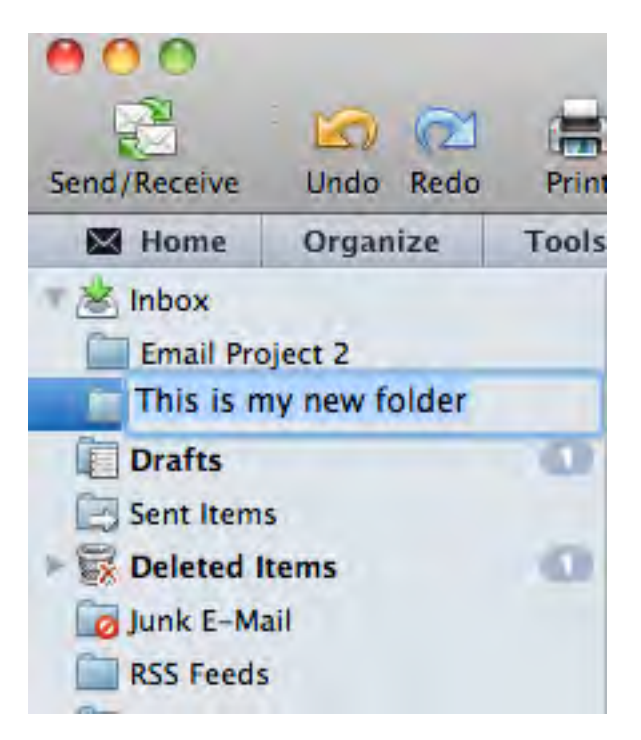

If a folder has a triangle next to it, it contains sub-folders. Click the triangle to hide or show sub-folders.

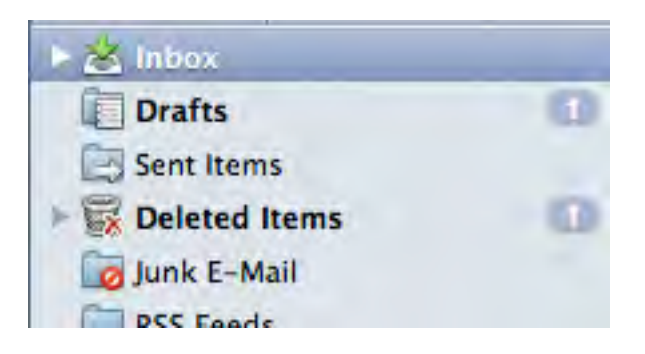

#### **Renaming Folders**

If you decide to change the name of a folder; Hold down **Control and Click** on the folder with your mouse. Choose **Rename Folder** from the menu pop-up.

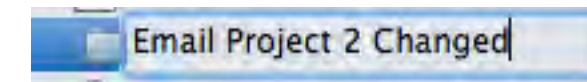

Your cursor will appear in the folder name. Type a new name and click **Enter**. Note that default folders (such as Inbox and Junk Email) cannot be renamed.

#### **Moving Folders**

To move a folder simply click and hold the folder and drag and drop it to its new location. Or you can use **Control+Click**, which will present you with a menu. Choose **Move Folder** and type the destination folder you wish to use.

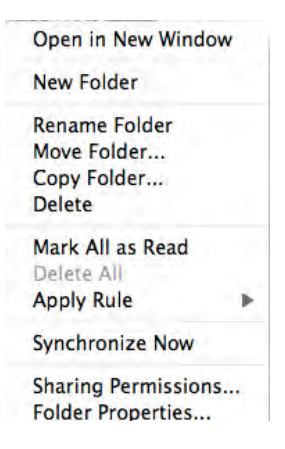

#### **Deleting Folders**

To delete a folder, select it and click **Delete** on the Home tab.

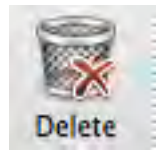

This will move the folder and its contents to the Deleted Items folder.

#### Moving Messages to Folders

Moving messages to your folders is easy – just click the message and drag and drop it to the desired folder (hold down the **Command** key to select multiple items at once).

Alternatively, select the message(s) and click the **Move** button on the Home tab. Then choose a recently used folder in the list, or click the Copy to Folder command to find the folder you wish to use.

|     | 12 |
|-----|----|
| =2  | 1  |
|     | -  |
| Mos | 10 |

## **Searching Mail**

Outlook's search tools will help you perform a thorough search of your inbox and other folders in very little time.

#### Using the Search Box

To perform a basic search, type what you're looking for in the search box. (To search for mail select your Inbox/Sent Items/Drafts, to search for calendar items choose your calendar select your Calendar, etc....)

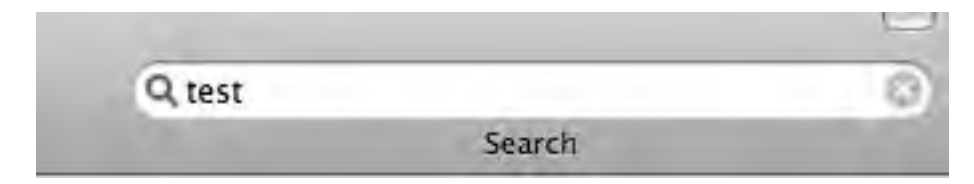

## Filtering Email

You can also use the Filter command on the Home tab to quickly sort through messages. To start, click **Home > Filters** and choose a preset criterion:

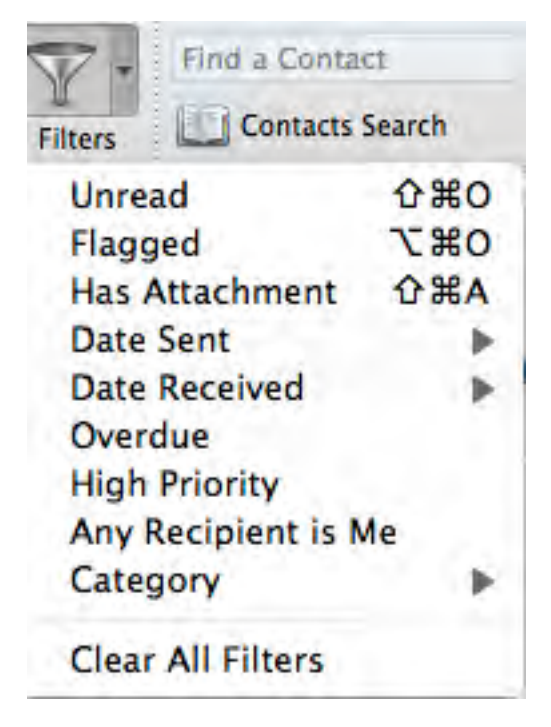

Then, only the messages that match that criterion will be shown in the current folder.

## <u>Junk Mail</u>

#### **Receiving Junk Mail**

To Block a Sender, select the option **Block Sender** from the **Junk** menu button. Note: You cannot block a sender within the @csulb.edu domain.

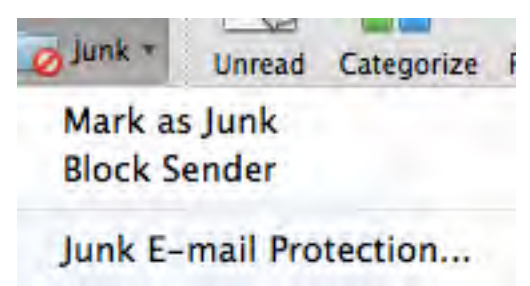

If you accidentally block a sender, you can unblock by going to Junk > Junk Email Protection > Blocked Senders tab. Highlight the sender's email address and delete it

| ages from addresses or domains that you include on the Blocked<br>lways treated as junk mail. To add addresses or domains to the lis<br>in the text box, and use commas to separate them.<br>domain is the part of the e-mail address that follows the @ sign (f<br>domain for someone@example.com is example.com).<br>ted Senders<br>ing.Mailbox@csulb.edu | Senders list<br>st, type<br>or example, |
|----------------------------------------------------------------------------------------------------|-----------------------------------------|
| ages from addresses or domains that you include on the Blocked<br>lways treated as junk mail. To add addresses or domains to the lis<br>in the text box, and use commas to separate them.<br>domain is the part of the e-mail address that follows the @ sign (f<br>domain for someone@example.com is example.com).<br>ced Senders<br>ing.Mailbox@csulb.edu | Senders list<br>st, type<br>or example, |
| ced Senders<br>ing.Mailbox@csulb.edu                                                                                                    | 22                                      |
| ing.Mailbox@csulb.edu                                                                                                    |                                         |
|                                                                                                    |                                         |
|                                                                                                    | - 1. P                                  |
|                                                                                                    |                                         |
|                                                                                                    |                                         |
|                                                                                                    |                                         |
|                                                                                                    |                                         |
|                                                                                                    |                                         |
|                                                                                                    |                                         |
|                                                                                                    |                                         |
|                                                                                                    |                                         |
|                                                                                                    |                                         |
| e about junk e-mail protection                                                                                                    |                                         |

You can **Control + mouse click** any message and choose the Junk menu to see options for dealing with messages.

|                         | in a man bon                                                                                                    |                                                                                                    |
|-------------------------|----------------------------------------------------------------------------------------------------|----------------------------------------------------------------------------------------------------|
| Open Message            | 1                                                                                                    | Sent: Monday, A                                                                                                    |
| Print                   |                                                                                                    | To: Prospecto                                                                                                    |
| Reply                   |                                                                                                    |                                                                                                    |
| Reply All<br>Forward    |                                                                                                    | From: Kerri Sore<br>Sent: Friday, July                                                                                                    |
| Mark as Unread          | To: Robert Oyam<br>Cc: Training Mail                                                                                                    |                                                                                                    |
| Attachments             |                                                                                                    | Subject: training                                                                                                    |
| Sender                  | •                                                                                                    | Markens hash                                                                                                    |
| Junk Mail<br>Priority   |                                                                                                    | Block Sender                                                                                                    |
| Follow Up<br>Categorize | *                                                                                                    | -Kerri                                                                                                    |
| Rules                   | •                                                                                                    |                                                                                                    |
| Move<br>View Source     |                                                                                                    |                                                                                                    |
| Delete                  |                                                                                                    |                                                                                                    |
|                         | Open Message<br>Print<br>Reply<br>Reply All<br>Forward Special<br>Mark as Unread<br>Attachments<br>Sender<br>Junk Mail<br>Priority<br>Follow Up<br>Categorize<br>Rules<br>Move<br>View Source<br>Delete | 8/1/11<br>Open Message<br>Print<br>Reply<br>Reply All<br>Forward Special<br>Mark as Unread<br>Attachments<br>Sender<br>Junk Mail<br>Priority<br>Follow Up<br>Categorize<br>Rules<br>Move<br>View Source<br>Delete |

These same options can also be found on the Junk menu on the Home tab:

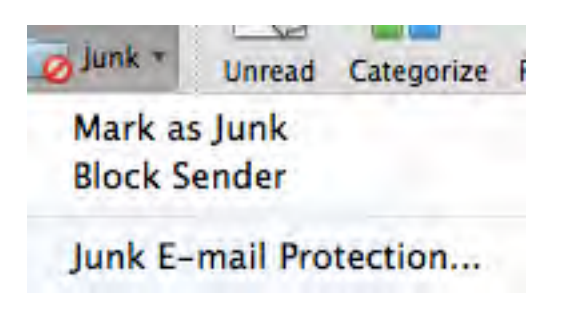

#### Junk E-mail Options

The level of junk email protection is automatically set to Low. If you choose to increase it, be sure to check your junk folder often for items that shouldn't have been blocked.

| outlook can                         | move mess                                  | ages that appear                                                | to be junk e-ma                                                | il to a special Junk                               |
|-------------------------------------|--------------------------------------------|-----------------------------------------------------------------|----------------------------------------------------------------|----------------------------------------------------|
| What level of                       | junk e-ma                                  | il protection woul                                              | d you like?                                                    |                                                    |
| None                                |                                            |                                                                 |                                                                |                                                    |
| Turn junk                           | e-mail prot                                | ection off.                                                     |                                                                |                                                    |
| Low                                 |                                            |                                                                 |                                                                |                                                    |
| Catch the                           | most obviou                                | us junk e-mail.                                                 |                                                                |                                                    |
| High                                |                                            |                                                                 |                                                                |                                                    |
| Catch mos<br>Check the              | it junk e-ma<br>junk e-mai                 | ail. (Some valid me<br>I folder often.)                         | ssages may be c                                                | aught as well.                                     |
| Exclusive                           |                                            |                                                                 |                                                                |                                                    |
| Only deliv<br>domains i<br>Manager. | er messages<br>n the Safe D<br>Reroute all | s from corresponde<br>omains list, or to a<br>other incoming me | ents in the Addres<br>addresses in the M<br>essages to the Jur | ss Book, from<br>Mailing List<br>1k E-mail Folder. |
| Delete me                           | ssages from                                | the Junk E-mail fo                                              | older older than                                               | 30 day                                             |

#### Safe Senders Tab

Here you can specify domains that you do not want to be blocked using the safe domain tab.

|                                                   | Level                                       | Safe Domains                                        | Blocked                                             | Senders                                         | -                                 |
|---------------------------------------------------|---------------------------------------------|-----------------------------------------------------|-----------------------------------------------------|-------------------------------------------------|-----------------------------------|
| Messages from<br>nail. Type the<br>part of the e- | n domains or<br>safe domain<br>nail address | the Safe Doma<br>s, using comma<br>that follows the | ins List will ne<br>s to separate<br>@ sign (for ex | ver be treated<br>them. The dor<br>ample, examp | as junk<br>nain is the<br>le.com) |
| afe Domain                                        |                                             |                                                     |                                                     |                                                 |                                   |
| yfriendsdom                                       | in.com myfrie                               | ndsdomain.net m                                     | yfriendsdomain                                      | org                                             | 1                                 |
|                                                   |                                             |                                                     |                                                     |                                                 | 111                               |
|                                                   |                                             |                                                     |                                                     |                                                 | 11                                |
|                                                   |                                             |                                                     |                                                     |                                                 | _                                 |
|                                                   |                                             |                                                     |                                                     |                                                 |                                   |
|                                                   |                                             |                                                     |                                                     |                                                 |                                   |
|                                                   |                                             |                                                     |                                                     |                                                 | 1.1                               |
|                                                   |                                             |                                                     |                                                     |                                                 |                                   |
|                                                   |                                             |                                                     |                                                     |                                                 |                                   |
|                                                   |                                             |                                                     |                                                     |                                                 |                                   |

## **Section 3: Contacts**

Outlook's contacts folder gives you a place to store important information about the people you communicate with. You can use the information in this folder to address emails, schedule meetings, assign tasks, and more.

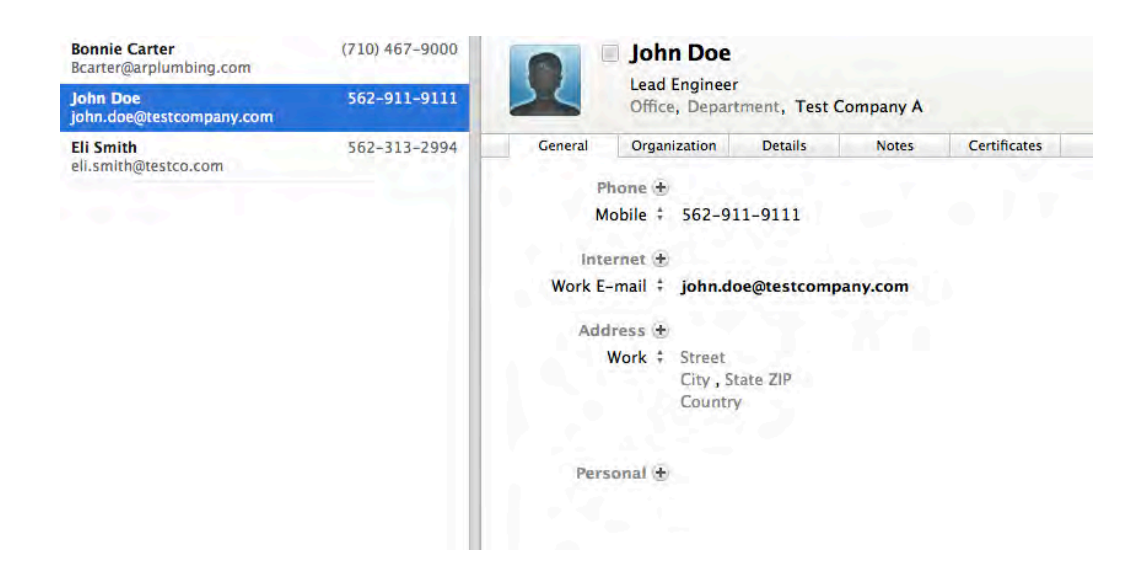

## **Opening the Contacts Folder**

To open the Contacts folder, click the **Contacts** button in the Navigation Pane or use the **Command+ 3** shortcut.

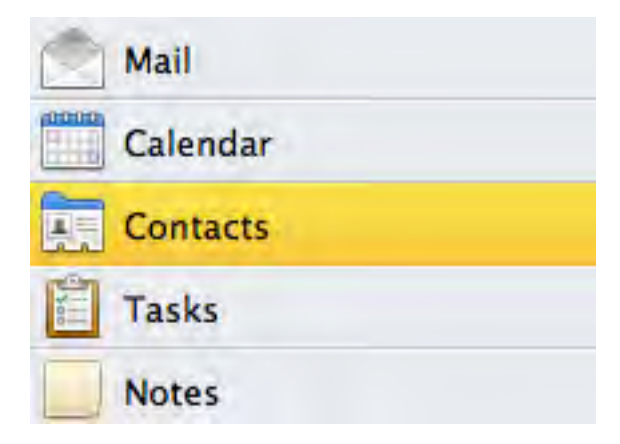

When the folder opens, you will see a structure much like any mail folder, with the ribbon interface, Navigation Pane, and central window.

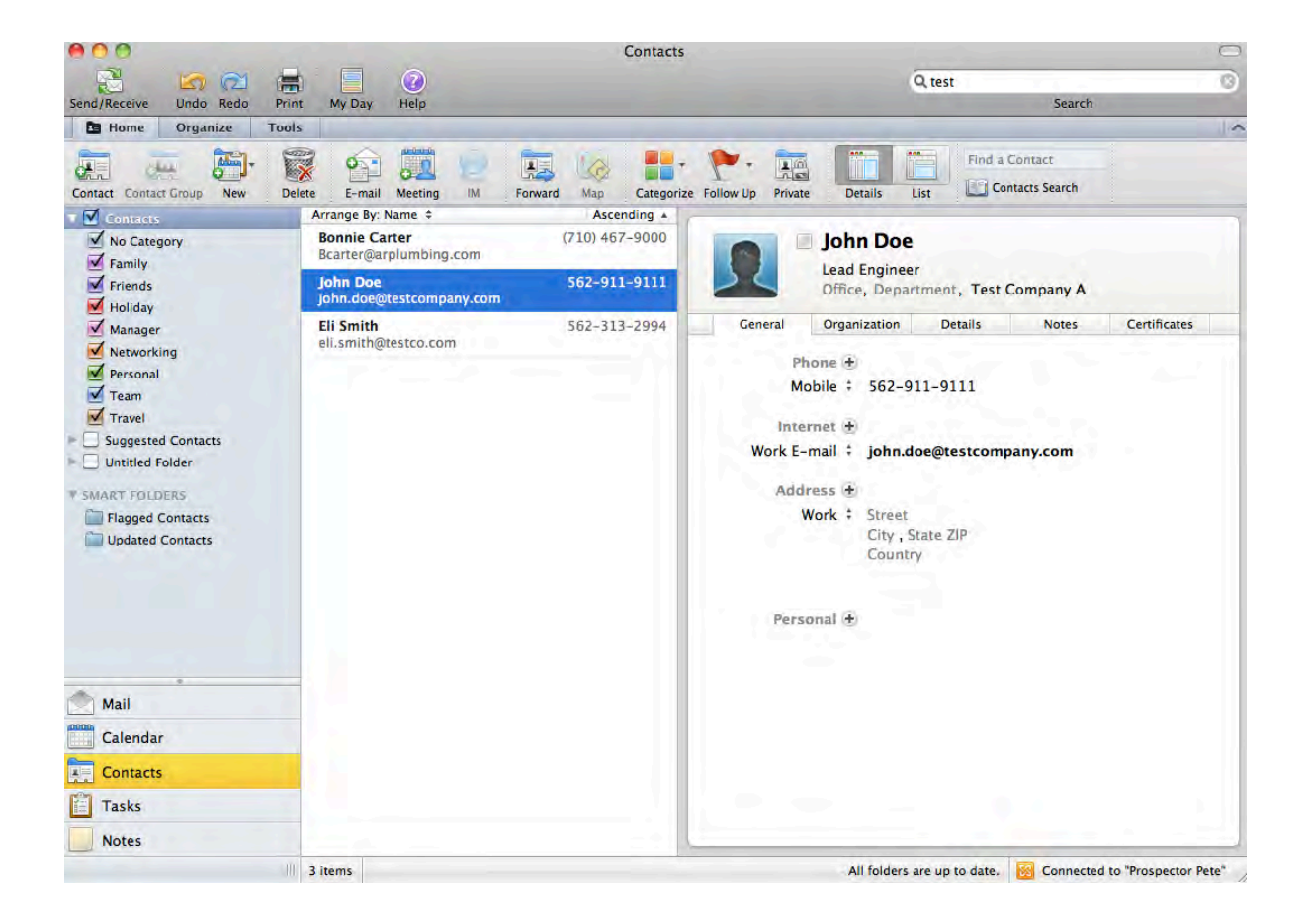

## The Home Tab

The Home tab is the central place for basic contact commands:

| Send/Reco | eive    | Undo  | Redo     | Print  | My Day | (2)<br>Help |    |         |     |            |           |         |         |      | <b>Q</b> Search This Folder |
|-----------|---------|-------|----------|--------|--------|-------------|----|---------|-----|------------|-----------|---------|---------|------|-----------------------------|
| De Hor    | me      | Organ | ize      | Tools  | -      |             |    |         |     |            |           |         |         |      |                             |
|           | -       |       | <b>1</b> | -      | 6      | 0.000       | 0  |         |     |            | 1.        |         | -       |      | Find a Contact              |
| Contact ( | Contact | Group | New      | Delete | E-mail | Meeting     | IM | Forward | Map | Categorize | Follow Up | Private | Details | List | Contacts Search             |

Here are its options:

| Button-Option                       | Function                                                                      |
|-------------------------------------|-------------------------------------------------------------------------------|
| Contact-Contact Group               | Creates a new contact or contact group                                        |
| New                                 | Drop down menu with multiple options                                          |
| Delete                              | Removed the selected contact                                                  |
| Email                               | Starts a new mail message to the selected contact                             |
| Meeting                             | Open a meeting request to the contacts selected                               |
| Forward                             | Allows you to forward this contact and info to another recipient              |
| Categorize                          | Allows you to group and color code your contacts according to category        |
| Follow Up                           | Marks this contacts as needed a follow up                                     |
| Private                             | Marks this contact as private to you, even if sharing your contacts list      |
| Details-List                        | Changes the contacts list view                                                |
| Find a contact -<br>Contacts Search | Allows you to use the searching capabilities to retrieve contacts information |

#### Creating a New Contact

To create a new contact you can use the **Contact** button on the Home tab. Or you can use the shortcut **Command+N.** 

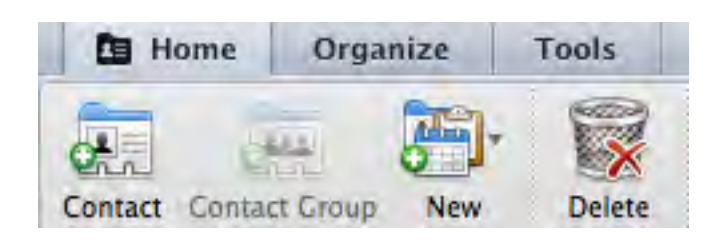

You will see a new contact window appear.

| 00                  |                                          |                    |             |               |           | C       |
|---------------------|------------------------------------------|--------------------|-------------|---------------|-----------|---------|
|                     | 🖺 🙆 🙃                                    | 1                  |             |               |           | 0.0     |
| Contact             |                                          |                    |             |               |           | 1.      |
| Save & Close Delete | E-mail Mee                               | ting IM            | Forward Mag | Categorize    | Follow Up | Private |
|                     | First Nam<br>Job Title<br>Office, Depart | e Last Na          | me<br>any   | Castification |           |         |
| General             | Organization                             | Details            | Notes       | Certificates  |           | 0       |
| Pho                 | ine 🛨                                    |                    |             |               |           |         |
| Mob<br>We           | oile ‡ (xxx) x<br>ork ‡ (xxx) x          | xx-xxxx<br>xx-xxxx |             |               |           |         |
| Interr              | net 🛨                                    |                    |             |               |           |         |
| Work E-m            | nail ‡ someor                            | ne@example.c       | om          |               |           |         |
| Addre               | ess 🛨                                    |                    |             |               |           |         |
| W                   | ork : Street<br>City,St<br>Country       | ate ZIP            |             |               |           |         |
| Perso               | nal Đ                                    | I                  |             |               |           | 2.46    |

You can then fill in the optional contacts fields. Once your information is filled in, click **Save & Close** to save your changes and return to the Contacts folder.

#### **Editing Contacts**

To edit a contact, double click it to open it. You can then edit the contact and click **Save & Close** once you've made your changes.

#### **Creating Contact Groups**

To save a group of email addresses in a group for easier access, create a contact group. To create a group, from the Contacts folder, click the **Contact Group** button.

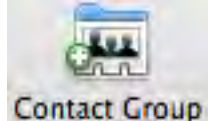

Click the **Add button** and type the names of the users you wish to have in the group.

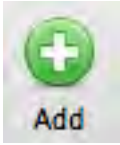

In the list that appears select the user you wish to add to the group. Click the **Add button** to add additional users to the list. Perform this step for each user you wish to have in the group.

#### Searching for Contacts

To search for a contact, type the contact's name in the **"Find a Contact"** field in the Find group of the Home tab

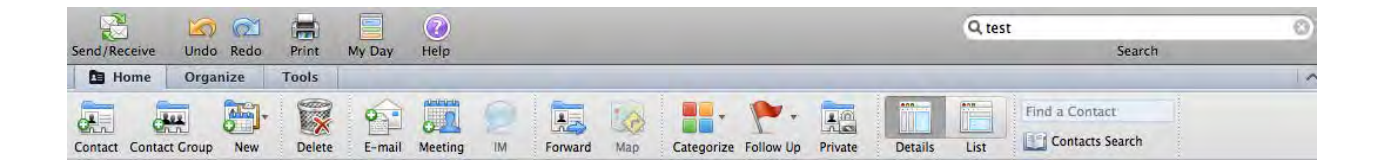

When you press **Enter**, Outlook will display the contact if it finds it. An error will be displayed if the contact is not found.

## Section 4: Calendar

To open the calendar, click the **Calendar** button in the Navigation Pane or use the **Command+ 2** shortcut.

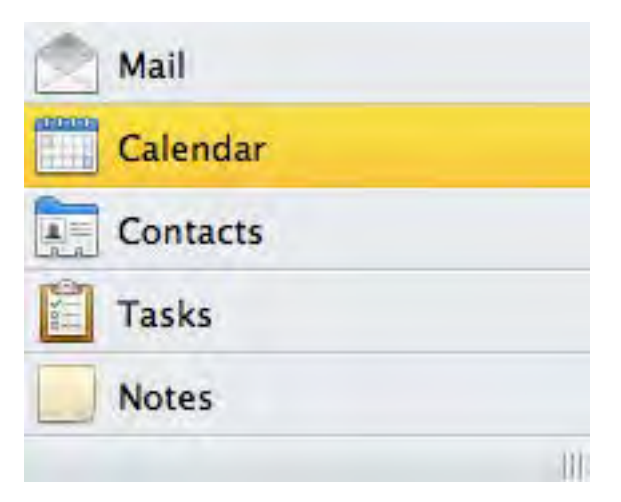

You will see a structure much like any mail folder, with the ribbon interface, Navigation Pane, and central window.

| 00                          | 200          | Calendar                                                                                                    | 0                                               |
|-----------------------------|--------------|----------------------------------------------------------------------------------------------------|-------------------------------------------------|
| 3 00 0                      |              |                                                                                                    | Q Search This Folder                            |
| Send/Receive Undo Redo Pri  | nt My Day    | Help                                                                                                    | Search                                          |
| Home Organize Too           | ls           |                                                                                                    | 10                                              |
| Meeting Appointment New Tod | ay View Date | Control         Control         Control         Find a Contact           Day         Work         Week         Month         Open Calendar Permissions         Image: Contacts Search |                                                 |
| ✓ September 2011 ►          | (1+)         | Thursday, September 1, 2011                                                                                                    |                                                 |
| SMTWTFS                     | ali day      |                                                                                                    |                                                 |
| 2 3                         |              |                                                                                                    |                                                 |
| 11 12 13 14 15 16 17        | 11 am        |                                                                                                    |                                                 |
| 18 19 20 21 22 23 24        |              |                                                                                                    |                                                 |
| 25 26 27 28 29 30           |              |                                                                                                    |                                                 |
|                             | Noon         |                                                                                                    |                                                 |
| 🔻 🖃 My Calendars            |              |                                                                                                    |                                                 |
| Prospector Pete             | -            |                                                                                                    |                                                 |
| On My Computer              | 1.00         |                                                                                                    |                                                 |
| SMART FOLDERS               | 1 pm Tes     | t Appointment - Coffee Time!                                                                                                    |                                                 |
|                             |              |                                                                                                    |                                                 |
|                             | 2 pm         |                                                                                                    |                                                 |
|                             |              |                                                                                                    |                                                 |
|                             | -            |                                                                                                    | *                                               |
|                             | 3.000        |                                                                                                    |                                                 |
|                             | 2 pm         |                                                                                                    |                                                 |
|                             |              |                                                                                                    |                                                 |
|                             |              |                                                                                                    |                                                 |
|                             | 4 pm         |                                                                                                    |                                                 |
|                             |              |                                                                                                    |                                                 |
| Mail                        |              |                                                                                                    |                                                 |
| Calendar                    | 5 pm         |                                                                                                    |                                                 |
| Contacts                    |              |                                                                                                    |                                                 |
| Tasks                       | 6 pm         |                                                                                                    |                                                 |
| Notes                       |              |                                                                                                    |                                                 |
| I                           | 1 item       | All folders are up                                                                                                    | to date. Sconnected to "Prospector Pete" 4-0-24 |

## Using the Calendar Navigation Pane

At the top, you will see a "mini" calendar. The current day is highlighted. You can click any date to go to it or you can use the arrows beside the current month to go back or forward in the calendar.

Then, in the My Calendars section, you will see all your available calendars.

## **Customizing Calendar Views**

You can change the appearance of your calendar using the view options on the Home and Organize tabs . The Home tab offers these options:

|     |      |      | 0-0-0-0 |
|-----|------|------|---------|
| Dav | Work | Week | Month   |

Notice that the current view is highlighted in dark gray. Let's review each choice.

- 1. Day View one day at a time
- 2. Work View a week, Monday through Friday
- 3. Week View a seven-day week
- 4. Month View a month in low, medium, or high detail

You can also use the Organize tab to customize your view with more options:

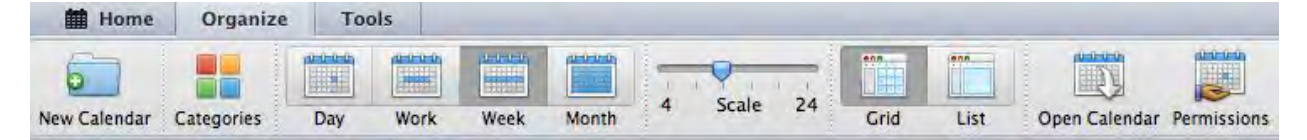

Let's review the commands:

| Group               | Commands                                                |
|---------------------|---------------------------------------------------------|
| New Calendar        | Will create a new "sub" calendar in your mailbox.       |
| Categories          | Allows administration for your Colorized Category list. |
| Day/Work/Week/Month | Changes your Calendar view to the associated option     |

| Scale         | Changes the scale to view more in the same window.                      |
|---------------|-------------------------------------------------------------------------|
| Grid/List     | Changes Calendar between classic grid view and a detailed list view     |
| Open calendar | Allows you to Open another users shared calendar                        |
| Permissions   | Allows you to set permissions for other to have access to your Calendar |

## **Creating and Editing Appointments**

There are several ways you can create a new appointment. Like a mail message, if you're in the Calendar folder, you can use the **Meeting** or **Appointment** command on the Home tab or the **Command + N** shortcut.

| 20      |             | <b>H</b> - |       |           |     | 0-0-0-0 |      |       |                    |          |
|---------|-------------|------------|-------|-----------|-----|---------|------|-------|--------------------|----------|
| Meeting | Appointment | New        | Today | View Date | Day | Work    | Week | Month | Open Calendar Perm | nissions |

A new appointment window will open. Click **Save & Close** when finished entering data.

| day                                   |                         |
|---------------------------------------|-------------------------|
|                                       |                         |
|                                       |                         |
| am                                    |                         |
|                                       |                         |
| am                                    |                         |
|                                       |                         |
|                                       |                         |
| am                                    |                         |
| mile-                                 | No. Mandau              |
| am                                    | New Appointment         |
|                                       | New All Day Appointment |
| 000                                   | d Day View              |
|                                       | Work Week View          |
|                                       | Week View               |
| pm<br>Test Appointment - Coffee Timel | Month View              |
|                                       | List Format             |
| pm                                    | List Polimat            |
|                                       |                         |
|                                       |                         |
| 0.00                                  |                         |

You can also double-click a location in the calendar to place an appointment there, or **Control + click** and choose either **New Appointment or New Meeting:** 

:

With any of these actions, you will see the **New Appointment** window.

When the time for the appointment comes, Outlook will remind you of it.

| <br>Office Reminders                   |
|----------------------------------------|
| Test Appointment - Coffee Time!<br>Now |
| Snooze 🔹 Dismiss 🔹 🎢                   |

You can choose to **Snooze** or **Dismiss** this reminder, open the item by clicking on the Calendar Icon.

To edit an appointment, double-click to open, make your changes and click **Save & Close**:

| 00                    | Test Appointment – Coffee Time! – Appointment                                           | 0 |
|-----------------------|-----------------------------------------------------------------------------------------|---|
|                       |                                                                                         |   |
| Appointme             | ent                                                                                     | - |
| Save & Close          | Delete Invite Status: Busy<br>Reminder: None<br>Recurrence Time Zone Categorize Private |   |
| Subject:<br>Location: | Test Appointment – Coffee Time!                                                         |   |
| Starts:               | 9/ 1/2011 1:15 PM All day event                                                         |   |
| enus:                 | 9/ 1/2011 2.45 PM Duration: 1.5 Hours -                                                 |   |

Updating by double clicking the appt is easy!

## **Understanding the Appointment Tab**

When you are in the calendar and an event is selected, you will see the **Appointment** tab.

| Send/Receive | Undo Redo   | Print   | My Day    | ()<br>Help |   |            |            |         | Calendar |
|--------------|-------------|---------|-----------|------------|---|------------|------------|---------|----------|
| Home         | Appointment | Or      | ganize    | Tools      |   |            |            |         |          |
| <b>**</b>    |             | Status: | Busy      | 3          |   | 0.         |            |         | ×        |
| Open Delete  | Invite Rer  | ninder: | 15 Minute | s          | • | Recurrence | Categorize | Private | Close    |

Its commands are as follows:

| Command    | Function                                                                                    |
|------------|---------------------------------------------------------------------------------------------|
| Open       | Opens the appointment selected                                                              |
| Delete     | Deletes the selected appointment                                                            |
| Invite     | Invite attendees to an already existing meeting/appointment                                 |
| Status     | Allows you to set certain variables to tag for this appointment                             |
| Reminder   | Sets the reminder timer for notifications on this appointment                               |
| Recurrence | Allows to make this appointment recurring according to a schedule                           |
| Categorize | Allows categories to be assigned to your appointments                                       |
| Private    | Will mark this appointment unreadable even by those that have access to share your Calendar |

## **Using the My Day Feature**

No matter what section of outlook you are in you will see a My Day button.

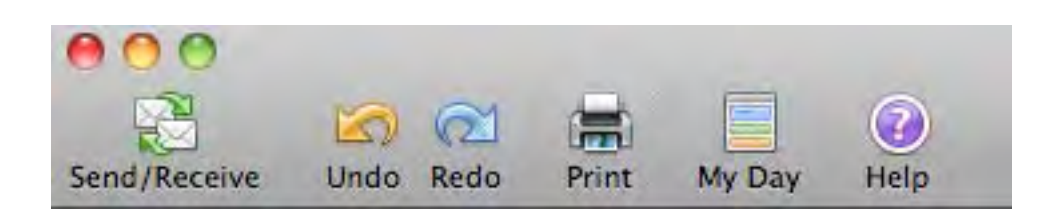

This feature allows you to view your daily schedule and task list. To use this feature click the My Day button.

The My Day application has two parts:

The first section shows your Daily Calendar View

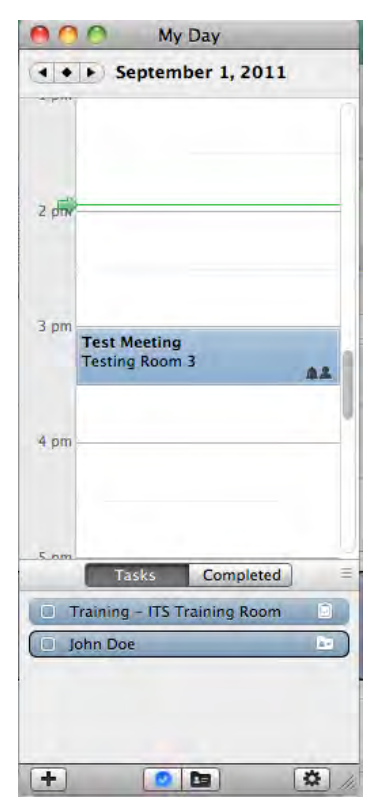

In the second section you see your current tasks, and any contacts that you have flagged.

There are also some additional options on the bottom.

## **Scheduling Meetings with Exchange Server**

One of the most powerful features of Exchange Server mailboxes is the ability to easily view others' time commitments and to schedule and manage meetings.

## Scheduling a Meeting

To schedule a meeting with other Exchange users based on their availability, click **Meeting** on the Home tab of the Calendar.

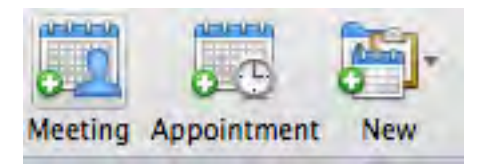

Or choose New I> Meeting on the Home tab in any other folder

| Alanti     | Today    | View Date |
|------------|----------|-----------|
| New Street | E-mail M | Message   |
|            | Meeting  |           |
|            | Appoint  | ment      |
| œ.         | Contact  |           |
|            | Contact  | Group     |
| J.         | Task     |           |
| 0/         | Note     |           |
| P          | Folder   |           |

This will open the Meeting Request window:

| 000         | Untitled – Meeting                       | 0         |
|-------------|------------------------------------------|-----------|
|             |                                          |           |
| Meeting     |                                          | 1         |
| Send        | Scheduling Cancel                        | e Private |
| From:       | Prospector Pete (Prospector Pete)        | \$        |
| To:         |                                          | E         |
| Subject:    |                                          |           |
| Location:   |                                          |           |
| Starts:     | 9/ 1/2011 📋 2:30 PM 🗌 All day event      |           |
| Ends:       | 9/ 1/2011 3:00 PM Duration: 30 Minutes + |           |
| This invita | ation has not been sent.                 |           |
| Message     | Scheduling Assistant                     |           |
|             |                                          |           |

Fill in attendees, subject of the meeting, location if desired, and start and end time and date.

| 00            | Mac-Outlook 2011 Training - Meeting      | 0         |
|---------------|------------------------------------------|-----------|
|               | 👝 🗅 🎁 🚳 🕰 🔚                              |           |
| Meeting       |                                          | 10        |
| Send          | Scheduling Cancel                        | • Frivate |
| From:         | Prospector Pete (Prospector Pete)        | \$        |
| To:           | Kerri Sorenson Paul Gettier              |           |
| Subject:      | Mac-Outlook 2011 Training                |           |
| Location:     | CSULB LAC LAB3 - 103                     |           |
| Starts:       | : 9/ 1/2011 🛅 2:30 PM 🗔 All day event    |           |
| Ends:         | 9/ 1/2011 3:00 PM Duration: 30 Minutes ‡ |           |
| 1 This invita | tation has not been sent.                |           |
| Message       | Scheduling Assistant                     |           |
| Please let me | e know ASAP if you can make itThanks!    |           |

You can set up a recurring meeting just as you would a recurring appointment, with the Recurrence command on the Meeting tab:

|         | in 19 💼    |        | 2 |            |            |   |             |            |         |
|---------|------------|--------|---|------------|------------|---|-------------|------------|---------|
| Meeting |            |        |   |            |            |   |             |            | 1~      |
|         |            |        | 2 | Busy       | \$<br>0.   | 9 | 2           | -          |         |
| Send    | Scheduling | Cancel |   | 15 Minutes | Recurrence | 2 | Check Names | Categorize | Private |

And, you can use the Options group to choose how this time will appear in the recipient's calendar (i.e. if it will leave their time free), and set when the reminder for the meeting will appear:

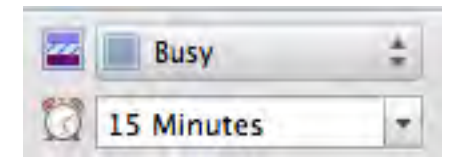

Once your options are set, type a short message if desired:

|               | Mac-Outlook 2011 Training - Meeting       | 0       |
|---------------|-------------------------------------------|---------|
|               | 🧫 🗅 🎁 🚳 🖾 🖀                               |         |
| Meeting       |                                           | 10      |
| Send          | Scheduling Cancel                         | Private |
| From:         | Prospector Pete (Prospector Pete)         | +       |
| To:           | Kerri Sorenson Paul Gettier               | E       |
| Subject:      | Mac-Outlook 2011 Training                 |         |
| Location:     | CSULB LAC LAB3 - 103                      |         |
| Starts:       | : 9/ 1/2011 📰 2:30 PM 🗆 All day event     |         |
| Ends:         | 9/ 1/2011 3:00 PM Duration: 30 Minutes \$ |         |
| 1 This invita | tation has not been sent.                 |         |
| Message       | Scheduling Assistant                      |         |
| Please let me | e know ASAP if you can make itThanks!     |         |

Click **Send** to complete the meeting request.

#### Responding to a Meeting Request

When someone invites you to a meeting, a meeting request will arrive in your inbox and will look like this:

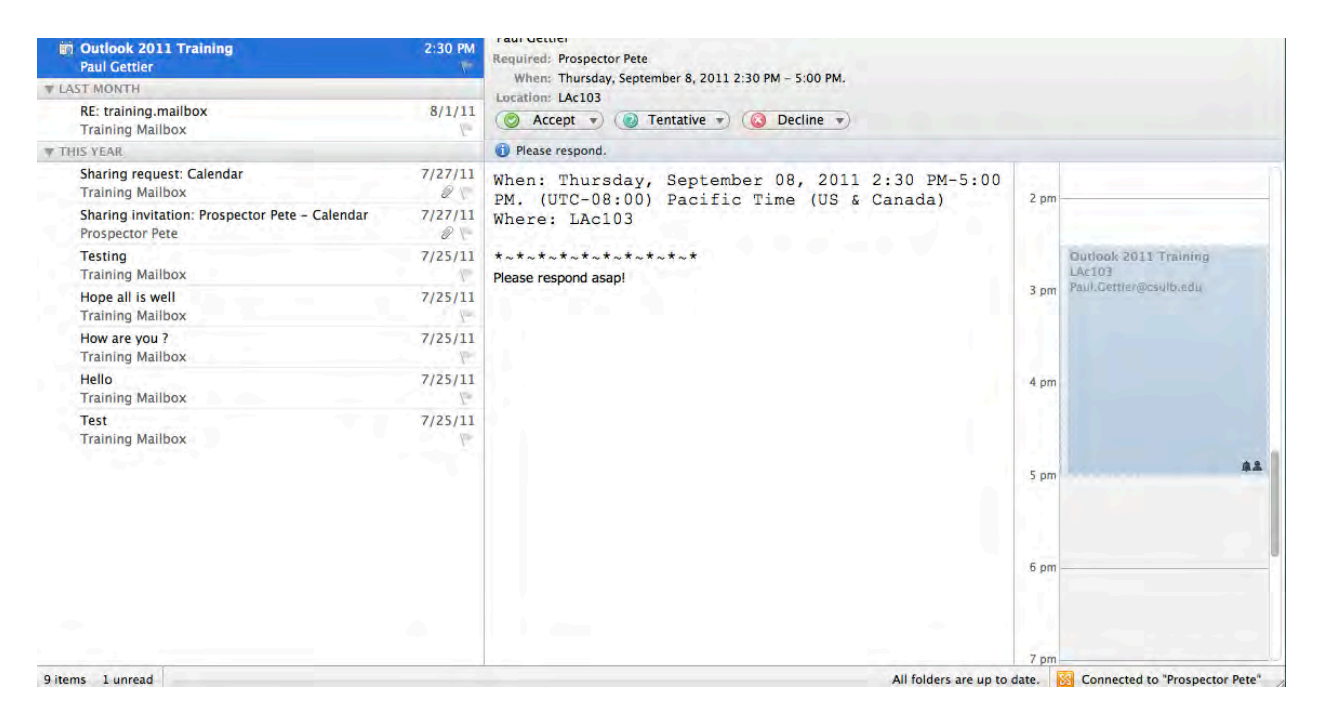

You have the option to **Accept** the request, **Decline** it, or mark your presence as **Tentative**. You can also propose a new time (if the meeting organizer has allowed it) or view your calendar (which is conveniently also previewed in the email).

The Accept, Tentative, and Decline options all offer additional choices:

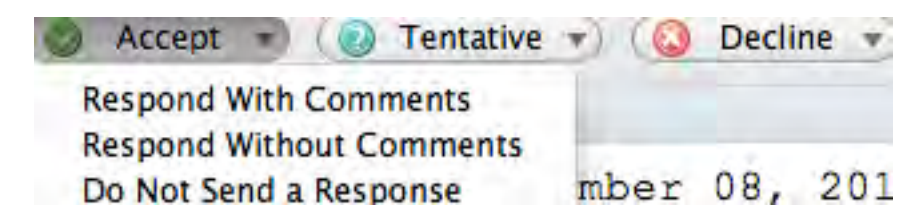

You can later change your response by finding the meeting in the calendar use **Control+Click**, and choosing a new option.

| pm LAc103<br>Paul.Gettier@csulb.edu | Open<br>Print       |   |  |
|-------------------------------------|---------------------|---|--|
| pm                                  | Reply<br>Reply All  |   |  |
| mq                                  | Accept<br>Tentative | - |  |
|                                     | Decline             | • |  |
|                                     | Forward             | _ |  |
| tem                                 | Private             |   |  |

#### **Tracking Responses**

When you are the meeting owner and participants respond to the meeting request, you will automatically get a notification like this:

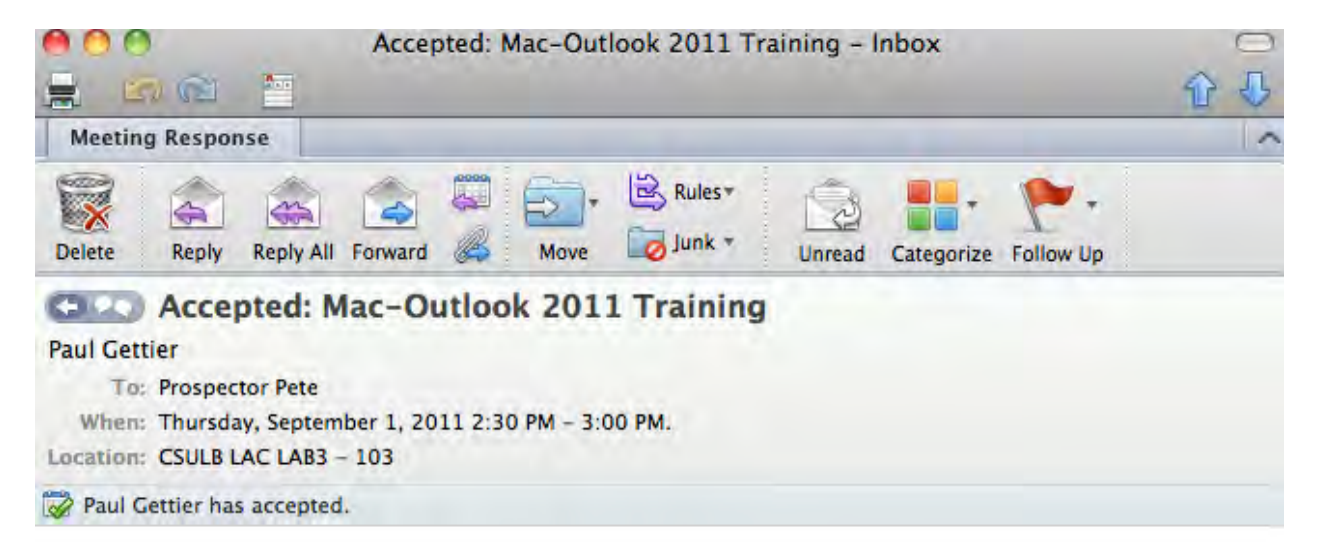

The information will automatically be added to the meeting entry in the calendar. To see all responses to the meeting open the Calendar item and choose **Scheduling Assistant:** 

| cheduling                                   | Cancel                                                                                                    |                                                                                                    | Busy None                                                                                                    | *                                                                                                    | Recurr                                                                                                    | ence                                                                                                    | 2<br>Check Names                                                                                                    | Categorize Privat                                                                                                    |
|---------------------------------------------|----------------------------------------------------------------------------------------------------|----------------------------------------------------------------------------------------------------|----------------------------------------------------------------------------------------------------|----------------------------------------------------------------------------------------------------|----------------------------------------------------------------------------------------------------|----------------------------------------------------------------------------------------------------|----------------------------------------------------------------------------------------------------|----------------------------------------------------------------------------------------------------|
| Prospector Pet                              | te (Prospe                                                                                                    | ctor Pete)                                                                                                    |                                                                                                    |                                                                                                    |                                                                                                    |                                                                                                    |                                                                                                    | :                                                                                                    |
| Paul Gettie                                 | r                                                                                                    |                                                                                                    |                                                                                                    |                                                                                                    |                                                                                                    |                                                                                                    |                                                                                                    | E                                                                                                    |
| Mac-Outloo                                  | k 2011                                                                                                    | Training                                                                                                    |                                                                                                    |                                                                                                    |                                                                                                    |                                                                                                    |                                                                                                    |                                                                                                    |
| CSULB LAC                                   | LAB3 -                                                                                                    | 103                                                                                                    |                                                                                                    |                                                                                                    |                                                                                                    |                                                                                                    |                                                                                                    |                                                                                                    |
| Starts: 9/ 1/2011 🛅 2:30 PM 🗌 All day event |                                                                                                    |                                                                                                    |                                                                                                    |                                                                                                    |                                                                                                    |                                                                                                    |                                                                                                    |                                                                                                    |
| 9/ 1/2011                                   |                                                                                                    | 3:00 PM                                                                                                    | Duration:                                                                                                    | 30 Minutes                                                                                                    | \$                                                                                                    |                                                                                                    |                                                                                                    |                                                                                                    |
| ion has been                                | sent.                                                                                                    |                                                                                                    |                                                                                                    |                                                                                                    |                                                                                                    |                                                                                                    |                                                                                                    |                                                                                                    |
| Scheduling /                                | Assistant                                                                                                    | t                                                                                                    |                                                                                                    |                                                                                                    |                                                                                                    |                                                                                                    |                                                                                                    |                                                                                                    |
| ours only                                   |                                                                                                    |                                                                                                    |                                                                                                    |                                                                                                    | 2                                                                                                    |                                                                                                    | 1.1.12                                                                                                    | Friday, 5                                                                                                    |
| 1 (1997 B-10)                               |                                                                                                    | 12pm                                                                                                    | 1pm                                                                                                    | 2.pm                                                                                                    |                                                                                                    | 3 biu                                                                                                    | 4.pm                                                                                                    | gam                                                                                                    |
| 1                                           | 0                                                                                                    |                                                                                                    |                                                                                                    |                                                                                                    |                                                                                                    | 1                                                                                                    | - 00                                                                                                    |                                                                                                    |
| Pete (o                                     |                                                                                                    |                                                                                                    |                                                                                                    |                                                                                                    | Mac-                                                                                                    | Test                                                                                                    |                                                                                                    |                                                                                                    |
| ir (                                        | 0                                                                                                    |                                                                                                    |                                                                                                    |                                                                                                    |                                                                                                    |                                                                                                    |                                                                                                    |                                                                                                    |
|                                             |                                                                                                    |                                                                                                    |                                                                                                    |                                                                                                    | 1.1.1                                                                                                    |                                                                                                    |                                                                                                    |                                                                                                    |
|                                             | Prospector Per<br>Paul Gettie<br>Mac-Outloo<br>CSULB LAC<br>9/ 1/2011<br>9/ 1/2011<br>ion has been<br>Scheduling a<br>ours only | Cancel<br>Prospector Pete (Prospector Pete (Prospector Peter Paul Cancel Prospector Peter (Prospector Peter Paul Cancel Prospector Peter (Prospector Peter Paul Cancel Prospector Peter Paul Cancel Prospector Peter Paul Cancel Prospector Peter Paul Cancel Prospector Peter Paul Cancel Prospector Peter Paul Cancel Prospector Peter Paul Cancel Prospector Paul Cancel Prospector Paul Cancel Paul Cancel Paul C | Cancel Cancel Ca | Image: Cancel   Prospector Pete (Prospector Pete)   Paul Gettier   Mac-Outlook 2011 Training   CSULB LAC LAB3 - 103   9/ 1/2011   9/ 1/2011   2:30 PM   9/ 1/2011   3:00 PM   Duration:   ion has been sent.   Scheduling Assistant   ours only   12pm   12pm | Cancel     Prospector Pete (Prospector Pete)   Paul Gettier   Mac-Outlook 2011 Training   CSULB LAC LAB3 - 103   9/ 1/2011   2:30 PM   9/ 1/2011   3:00 PM   Duration:   30 Minutes   ion has been sent.   Scheduling Assistant   Pete (o | Image: Second second secon | Cancel     Prospector Pete (Prospector Pete)   Paul Gettier   Mac-Outlook 2011 Training     CSULB LAC LAB3 - 103   9/ 1/2011   2:30 PM   9/ 1/2011   3:00 PM   Duration:   30 Minutes   For a state of the state of the sta | Image: Cancel     Prospector Pete (Prospector Pete)   Paul Gettier   Mac-Outlook 2011 Training      CSULB LAC LAB3 - 103   9/ 1/2011   9/ 1/2011   2:30 PM   9/ 1/2011   3:00 PM   Duration:   30 Minutes   For sent. Scheduling Assistant   Scheduling Assistant   Pete (o   Mac-     Test |

Here you can see Paul Gettier has accepted the Invitation and the item has been updated.

You will then see a list of attendees and their responses:

Note that you can click the Response field for each recipient and choose a response (**Accepted**, **Declined**, **Tentative**, **or None**) as appropriate. This is useful if someone responds to the request via phone or in person.

## Adding and Removing Attendees

To add or remove invitees, open meeting from the calendar, click the **Scheduling Assistant**, and click **Add New** button:

| and an interest of the second second |               |             |             |             |            |        |      |                  |                   |
|----------------------------------------------------------------------------------------------------|---------------|-------------|-------------|-------------|------------|--------|------|------------------|-------------------|
| Send Update                                                                                                    | Scheduling    | Cancel      | €<br>       | Busy None   | *          | Recurr | ence | 2<br>Check Names | Categorize Privat |
| From:                                                                                                    | Prospector P  | ete (Prospe | ector Pete) |             |            |        |      |                  | :                 |
| To:                                                                                                    | Paul Getti    | er          |             |             |            |        |      |                  | 1                 |
| Subject:                                                                                                    | Mac-Outlo     | ok 2011     | Training    |             |            |        |      |                  |                   |
| Location:                                                                                                    | CSULB LAC     | LAB3 -      | 103         |             |            |        |      |                  |                   |
| Starts:                                                                                                    | 9/ 1/201      | .1          | 2:30 PM     | 🗆 All day e | vent       |        |      |                  |                   |
| Ends:                                                                                                    | 9/ 1/201      | 1           | 3:00 PM     | Duration:   | 30 Minutes | \$     |      |                  |                   |
| This invita                                                                                                    | ation has bee | n sent.     |             |             |            |        |      |                  |                   |
| Message                                                                                                    | Scheduling    | Assistan    | t           |             |            |        |      |                  |                   |
| Show work                                                                                                    | hours only    |             |             |             | -          | 2      |      |                  | Friday, 5         |
|                                                                                                    |               |             | 12pm        | 1pm         | 2pm        |        | 3pm  | 4 pim            | gam               |
| All Attendee                                                                                                    | s             | 0           | <u>14</u>   |             |            |        | -    |                  |                   |
|                                                                                                    | or Pete (o    |             |             |             |            | Mac-   | Test |                  |                   |
| Prospecto                                                                                                    | ier           | 0           |             |             |            |        |      |                  |                   |
| Prospecto<br>Paul Gett                                                                                                    |               |             |             |             |            |        |      |                  |                   |
| Prospecto<br>Paul Gett<br>Add New                                                                                                    | v             |             |             |             |            |        | 1    |                  |                   |

You will then be able to choose the new attendees (or remove existing attendees) and send an update:

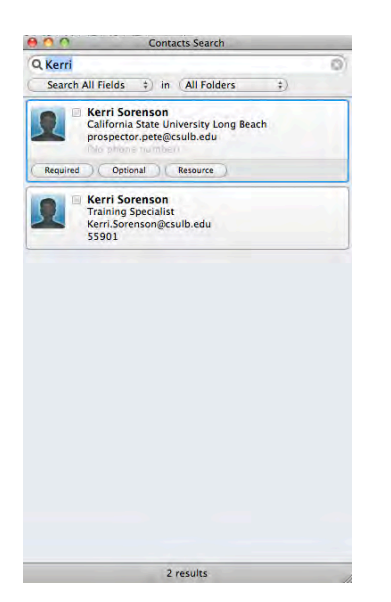

You will be prompted if you want to send a message to all attendees or just the attendees that were affected:

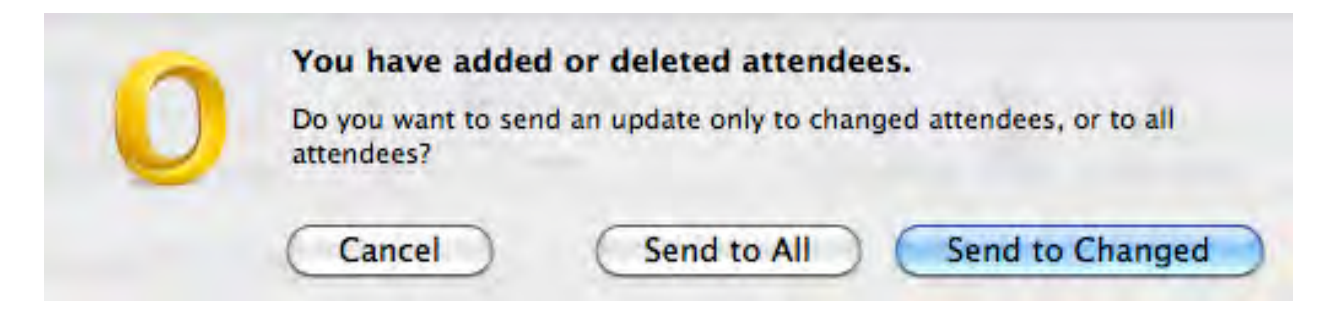

#### Cancelling a Meeting

You will also see a Cancel Meeting command within the Calendar item. To cancel a meeting, open the item and click cancel

| 000         | Mac-Outlook 2011 Training - Meeting      | 0         |
|-------------|------------------------------------------|-----------|
|             | 😹 🗈 💼 📾 🖓 📋                              |           |
| Meeting     |                                          | 10        |
| Send Update | Scheduling Cancel                        | e Private |
| From:       | Prospector Pete (Prospector Pete)        | \$        |
| To:         | Paul Gettier Kerri Sorenson              | E         |
| Subject:    | Mac-Outlook 2011 Training                |           |
| Location:   | CSULB LAC LAB3 - 103                     |           |
| Starts:     | 9/ 1/2011 🚞 2:30 PM 🗌 All day event      |           |
| Ends:       | 9/ 1/2011 3:00 PM Duration: 30 Minutes + |           |
| This invit  | ation has been sent.                     |           |
| Message     | Scheduling Assistant                     |           |
|             |                                          |           |

Please let me know ASAP if you can make it.....Thanks!

1.

This will delete the meeting from your calendar and send a cancellation message to each attendee (if desired).

## Section 5: Tasks

Using tasks is a great way to manage the things you have to do. To open the Tasks folder, click the Tasks button in the Navigation Pane (or Command + 4 shortcut). Note that any tasks shown in red are overdue.

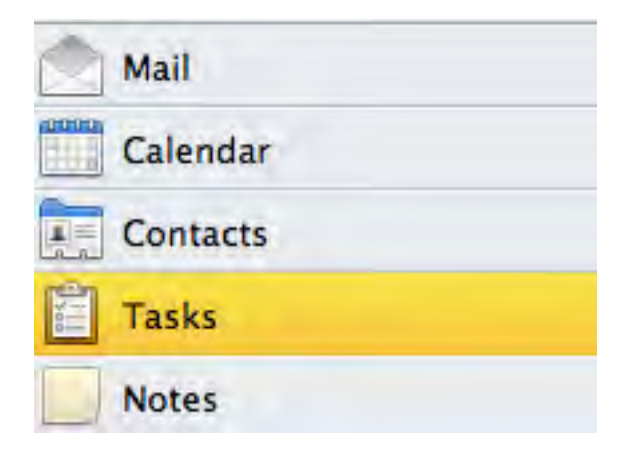

## **Understanding the Home Tab**

The Home tab is the central place for basic task commands:

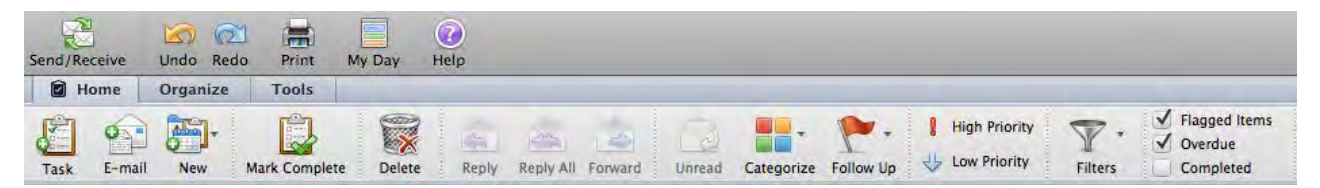

Let's look at its options:

| Group             | Commands                                                                   |                                 |  |  |  |  |
|-------------------|----------------------------------------------------------------------------|---------------------------------|--|--|--|--|
| Task              | Creates a new task item                                                    |                                 |  |  |  |  |
| Email-New         | Starts a new Email Message or a new items selected from the drop down      |                                 |  |  |  |  |
| Mark Completed    | This function will take a current open Task and mark it as being completed |                                 |  |  |  |  |
| Delete            | Will delete the currently selected Task                                    |                                 |  |  |  |  |
| Categorize        | Allows you to set a category for the selected task                         |                                 |  |  |  |  |
| Follow Up         | Flags the task for follow up based on specified criteria                   |                                 |  |  |  |  |
| High-Low Priority | Sets the priority level in the Task                                        |                                 |  |  |  |  |
| CSULB             | 46                                                                         | Information Technology Services |  |  |  |  |

| Filters                   | Sorts tasks based on Date/Start Date/Competition Dateetc. |
|---------------------------|-----------------------------------------------------------|
| Flagged-Overdue-Completed | Displays tasks with these criteria set                    |

## **Creating a New Task**

To create a new task from scratch, click the **Task** button or use the shortcut **Command + N**.

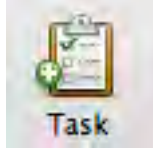

You will now be presented with a Ne task. Fill out all data you wish to include and Hit Save & Close.

| 000                        | Untit  | led Task         |            |           | 0  |
|----------------------------|--------|------------------|------------|-----------|----|
|                            | 5      | ****             |            |           | 分县 |
| Task                       |        |                  |            |           | ^  |
| Save & Close Mark Complete | Delete | O-<br>Recurrence | Categorize | Follow Up | *  |
|                            |        |                  |            |           |    |
| o Due: No date             |        |                  | Ø Start:   | No date   |    |
| A Reminder: None           |        |                  |            |           |    |
|                            |        |                  |            |           | -  |
|                            |        |                  |            |           |    |
|                            |        |                  |            |           |    |
|                            |        |                  |            |           |    |
|                            |        |                  |            |           |    |
|                            |        |                  |            |           |    |
|                            |        |                  |            |           |    |

This is much like the New Appointment window. Type a subject, set a start date and a due date, add a reminder if you wish, and add notes. Then, click **Save and Close.** 

## Editing a Task

Like other Outlook items, you can double-click a task to open and edit it.

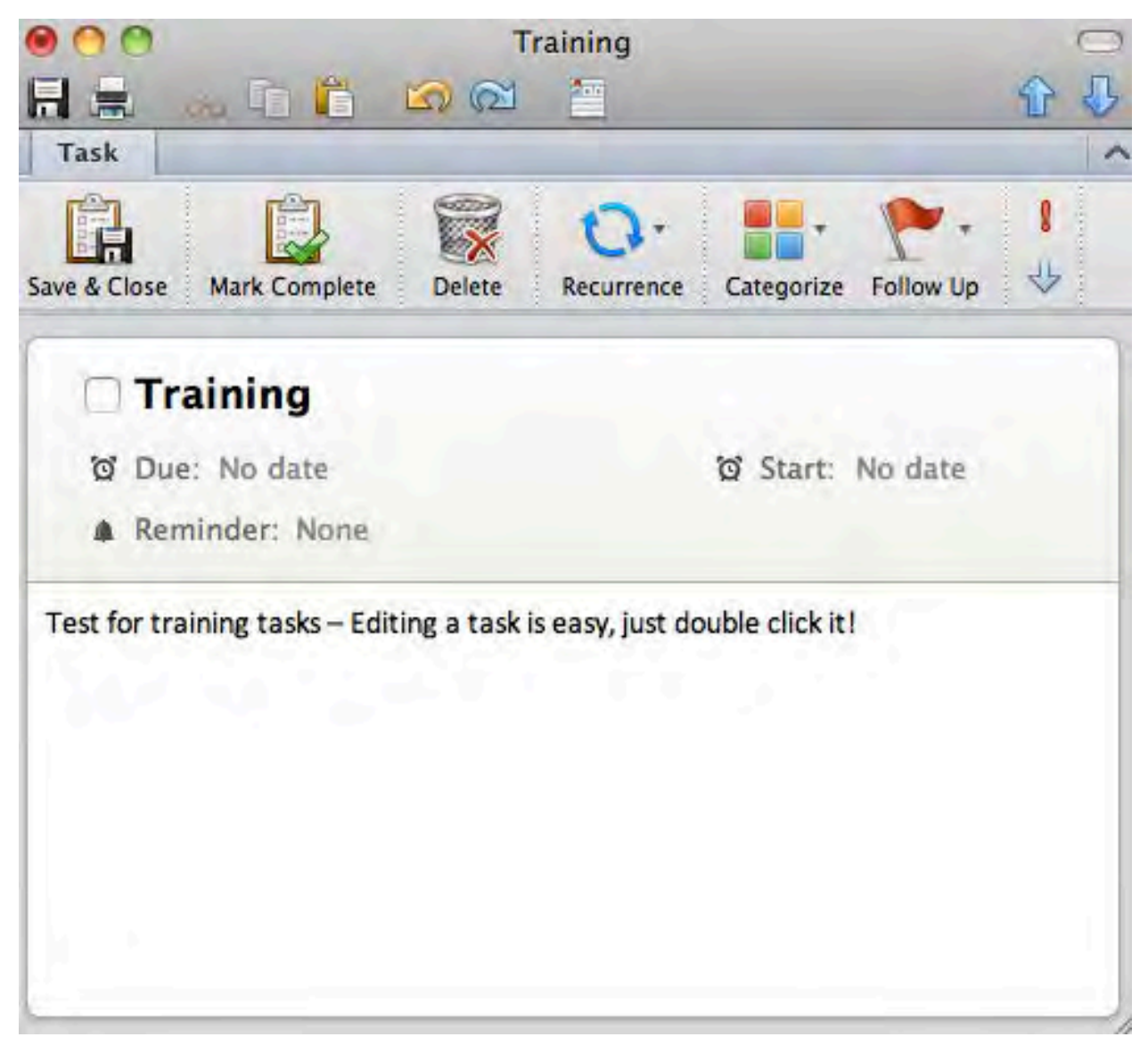

Note the **Check Box** to mark the Task completed.

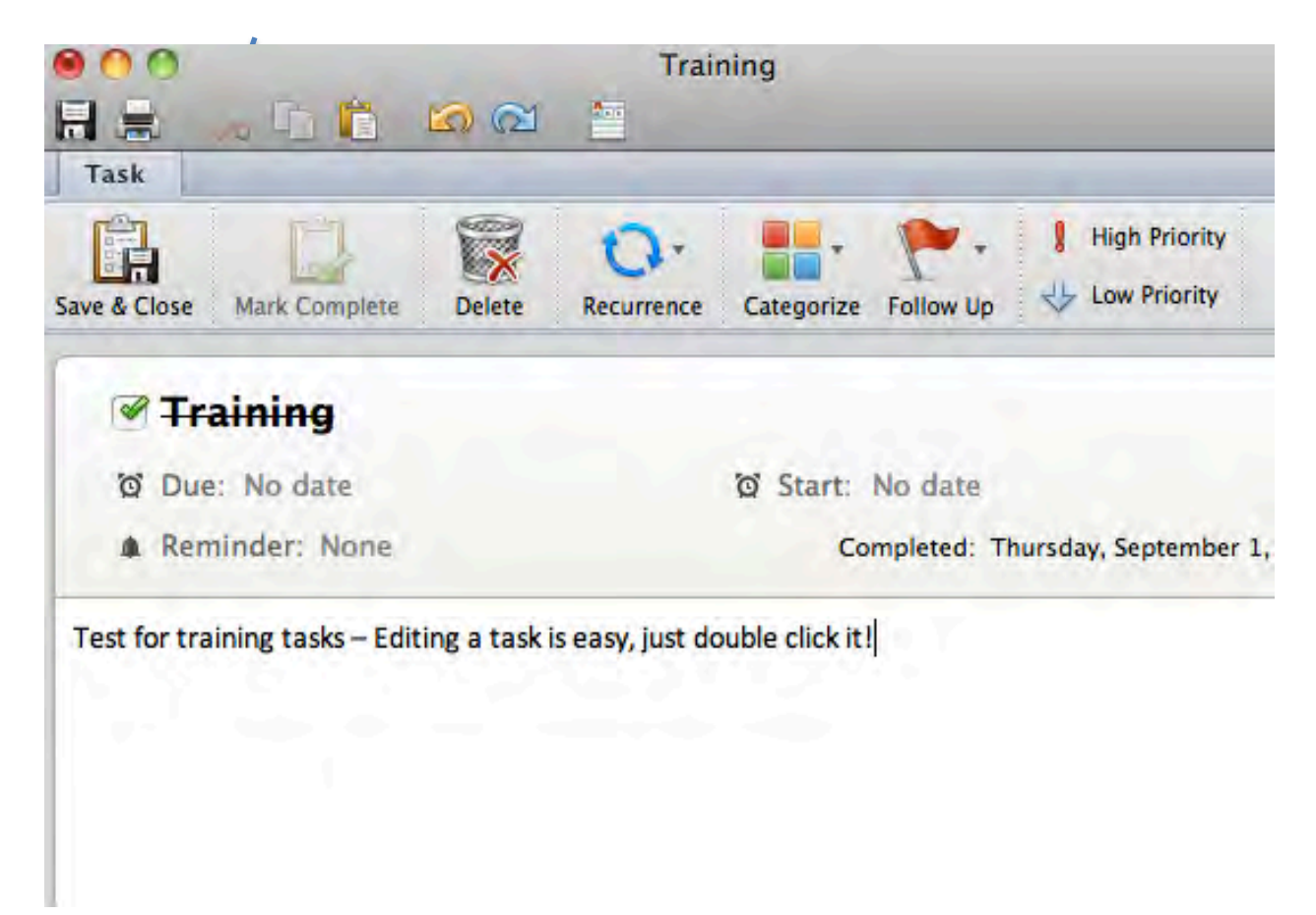

You can also **Control + Click** on a task to see editing options, or use the Home tab to edit tasks.

| Open<br>Print                 |      |
|-------------------------------|------|
| Mark as Comp                  | lete |
| Reply<br>Reply All<br>Forward |      |
| Recurrence                    | •    |
| Priority                      | 1 h  |
| Follow Up                     | •    |
| Categorize                    | •    |
| Move                          | •    |
| Delete                        |      |
|                               |      |

## **Customizing Tasks Views**

There are many different ways that you can view your tasks. The Home tab offers these options:

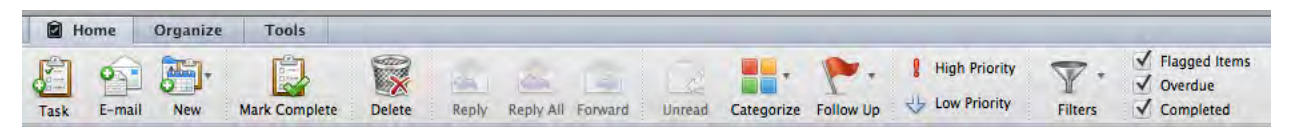

You can also use the Organize tab to customize your view:

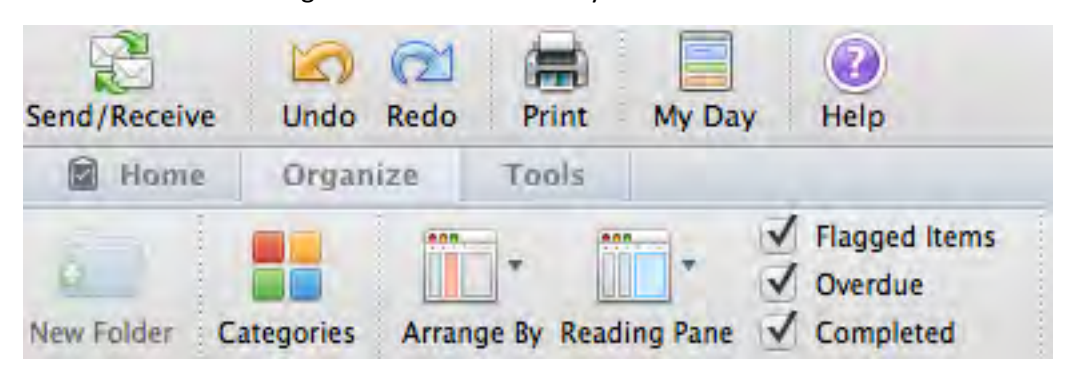

Arrange By being the most customizable option offering several Task filtering options:

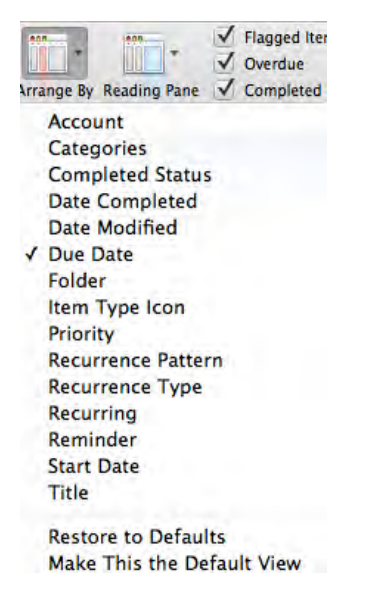

The options available on the Organize tab include:

| Group                     | Commands                                                                                                    |
|---------------------------|----------------------------------------------------------------------------------------------------|
| Categories                | Show Tasks associated within certain categories                                                             |
| Arrange By                | Arrange your tasks by: Account, Category, Completed Status, Date<br>Completed, Date Modified, Due Date, etc |
| Reading Pane              | Changes the orientation of the Reading Pane – Top, Bottom-Off                                               |
| Flagged-Overdue-Completed | Allows you to filter Tasks based on these criteria                                                          |

## **Section 6: Notes**

Next, we will take a look at Notes. This is an electronic version of sticky notes. You can jot almost anything down in these notes and save them.

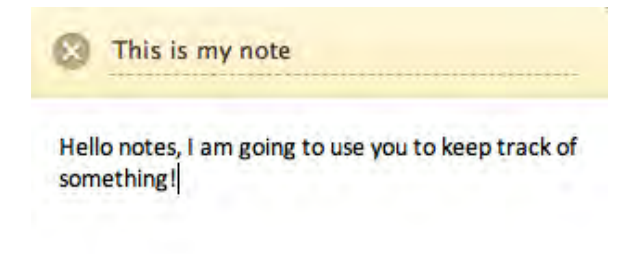

#### **Opening the Notes Folder**

To open the Notes folder click the **Notes** button in the Navigation Pane. (By default, it is located in the bottom row of the Navigation Pane.)

| Mail     |  |
|----------|--|
| Calendar |  |
| Contacts |  |
| Tasks    |  |
| Notes    |  |

You can also use the **Command + 5** shortcut.

#### **Creating a New Note**

To create a new note click the New Note button or use the shortcut Command + N

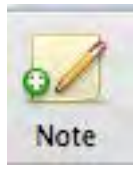

You will then see a sticky note appear on your screen.

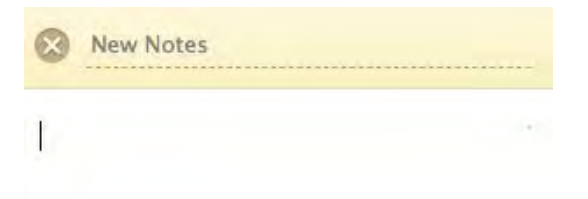

Type your text and click the **X** in the top right hand corner when you're done. Your changes will automatically be saved.

1

#### Editing a Note

To edit the text of a note, double click it.

## Section 7: Office Web App (OWA)

Outlook Web App (OWA) is the web-based version of Outlook Exchange. To access OWA, you need a web brower and an internet connection.

## Logging In

Go to <u>http://mail.csulb.edu</u>. Enter your **Email address** (<u>firstname.lastname@csulb.edu</u>) and your **Password**. Click **Sign In**.

| Domain\user name: | prospector.pete@csulb.edu |
|-------------------|---------------------------|
| Password:         | •••••                     |
|                   | Sign in                   |

If this is your first time logging in, you'll be prompted to select a **Language** and **Time Zone**. For low vision or screen reader users, you can opt to use the blind and low vision experience by checking the box. Otherwise, click **OK** to continue.

| If you have lo<br>settings, you<br>Web App for<br>can modify th | w vision and use a screen reader or high contrast<br>can select the check box below to optimize Outlook<br>this and all subsequent sessions. After you sign in, you<br>his choice at any time using Options. |
|-----------------------------------------------------------------|----------------------------------------------------------------------------------------------------|
|                                                                 | Use the blind and low vision experience                                                                                                    |
| Choose the l                                                    | anguage you want to use.                                                                                                    |
| Landnade.                                                       | English (United States)                                                                                                    |
| cangaage.                                                       |                                                                                                    |
| Time zone:                                                      |                                                                                                    |
| (UTC-08:00)                                                     | Pacific Time (US & Canada) 📃 👻                                                                                                    |
|                                                                 |                                                                                                    |
|                                                                 | ОК                                                                                                    |

## The OWA Interface

OWA operates in a multi-pane window, very similar to the Outlook client. You can collapse, expand, drag and increase or decrease each pane's size or shape. Each pane is dynamic; for example, if you click a folder in the **Navigation Pane**, the folder contents open in the **View Pane**. Select an item in the **View Pane** and the item details open in the **Reading Pane**.

| Navigation Pane           | View Pane                                        |          | signiout Prospector Pete -                                                                                                    |
|---------------------------|--------------------------------------------------|----------|----------------------------------------------------------------------------------------------------|
| 5                         |                                                  |          | Find Someone Options * 🔞                                                                                                    |
| Favorites                 | New + Delete + Move + Filter + View +            | 3        | subject has been                                                                                                    |
| Prospector Pete           | Search Entire Mailbox                            | P - X    | changed                                                                                                    |
| Inbox (2)                 | Conversations by Date - Newer                    | t on Top | changed                                                                                                    |
| Drafts Sent Items         | Jian Dian<br>Victoria Cleaveland                 | 11:12 AM | 🔹 Robert Oyama 🛛 🔦                                                                                                    |
| Deleted Items Junk E-Mail | <b>ubject has been changed</b><br>Robert Qyama   | 10:40 AM | To: Prospector Pete                                                                                                    |
| Notes Search Folders      | Change<br>Bryon Jackson                          | 10:21 AM | ок.                                                                                                    |
| 144444                    | Thank You<br>Kerri Sorenson                      | 10;20 AM | -Robert                                                                                                    |
| 🔄 Mail<br>🗄 Calendar      | Prospector Pete Account<br>Kerri Sorenson        | 10:09 AM | From: Prospector Pete<br>Sent: Monday, July 18, 2011 10:20 AM<br>To: Bryon Jackson; Javier.Guzmanx; Jes<br>Jackson: Javier.Guzmanx: Jesse Santan |
| Contacts                  | Last Week Can I use this account? Kerri Sorenson | Tue 7/12 | Sorenson; Matthew.Blackx; Robert Oya<br>Sean.Hernandezx; Shenandoah.Bennet<br>Training Mailbox; Wayne Pierson                                    |

## **Feature Differences**

Most features found in the full Outlook client are also found in Outlook Web App (OWA). The following table highlights the major differences between features in OWA and the full client.

| Feature               | Supported in Outlook | Supported in Outlook Web<br>App                                                                                                    |
|-----------------------|----------------------|----------------------------------------------------------------------------------------------------|
| Search folders        | Full functionality   | Can't create Search folders.<br>Can view default Search<br>folders and custom Search<br>folders that you previously<br>created using Outlook. |
| Message editing tools | Full functionality   | Limited                                                                                                    |
| Notes                 | Full functionality   | View only                                                                                                    |
| Journal               | Full functionality   | View only                                                                                                    |

| Feature                                                                                                    | Supported in Outlook | Supported in Outlook Web<br>App |
|----------------------------------------------------------------------------------------------------|----------------------|---------------------------------|
| Monthly calendar view                                                                                                    | Full functionality   | View and edit. You can't print. |
| Searching                                                                                                    | Full functionality   | Not available in Calendar       |
| Custom dictionaries                                                                                                    | Yes                  | No                              |
| Import and export data from other<br>data sources, such as .pst files,<br>database files, other messaging and<br>contact systems, other calendaring<br>applications | Yes                  | No                              |
| .pst file support                                                                                                    | Yes                  | No                              |
| Send to Office OneNote                                                                                                    | Yes                  | No                              |
| Hierarchical address book                                                                                                    | Yes                  | No                              |
| Delegate control                                                                                                    | Yes                  | No                              |
| RSS subscription and management                                                                                                    | Yes                  | No                              |
| Voting buttons                                                                                                    | Yes                  | No                              |
| Propose new time for meetings                                                                                                    | Yes                  | No                              |
| Related search through right-click                                                                                                    | Yes                  | No                              |
| Natural language search                                                                                                    | Yes                  | No                              |
| Windows SharePoint Services lists                                                                                                    | Yes                  | No                              |
| Outlook Today page                                                                                                    | Yes                  | No                              |
| To Do Bar                                                                                                    | Yes                  | No                              |
| Customize navigation pane                                                                                                    | Yes                  | No                              |
| Pasting inline images                                                                                                    | Yes                  | No                              |
| Task request                                                                                                    | Yes                  | No                              |
| Automatic formatting of calendar items                                                                                                    | Yes                  | No                              |
| Secondary time zone in calendar view                                                                                                    | Yes                  | No                              |

## <u>Email</u>

#### **Creating New Email**

To create new email, click the New button from within your mailbox.

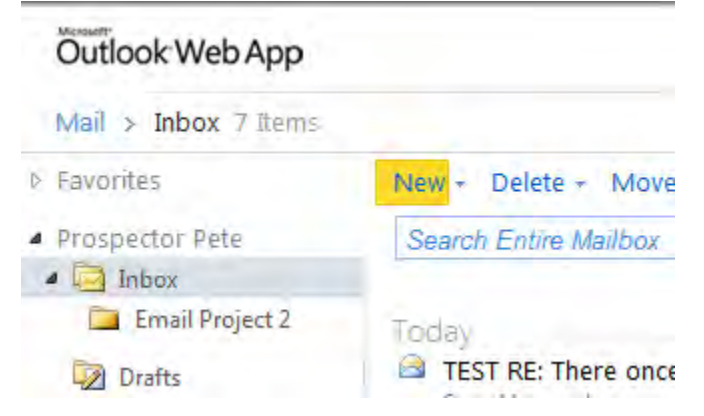

A second window will appear with your blank email. Type the recipient's email address in the To field. If you need to lookup a recipient's email address in Contacts, click the To link and the Global Address Book will open. Double-click the recipient's name and click Ok. The recipient will be added to the To field.

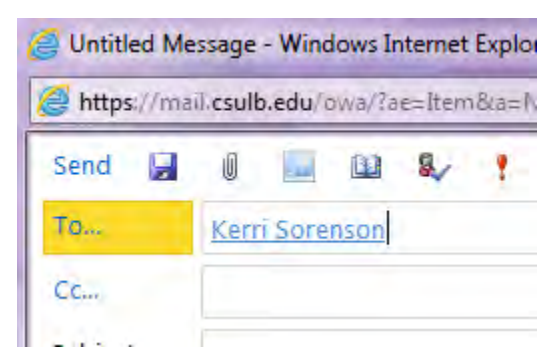

Once you've completed your email message, click Send in the upper left hand corner. Your mail has been sent and the individual email window will close, taking you back to the original mailbox.

| 🔮 https://ma | ail. <b>csulb.edu</b> /owa/?ae=Item&a=New&t=IPM.Note&cc=MTQuMS4zMjMuN |
|--------------|-----------------------------------------------------------------------|
| Send 🔒       | 🔋 🛄 🍢 🕴 🌲 🚏 - Options HTML                                            |
| То           | Kerri Sorenson                                                        |
| Cc           |                                                                       |
| 1010         | Meet you at the pyramid                                               |

#### Responding from within the Reading Pane

From the Reading Pane, you can respond to an email, using the buttons in the upper right corner. Reply to only the sender by clicking the Reply button.

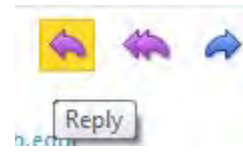

To Reply to All recipients, click the Reply All button.

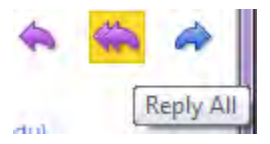

To forward an email, click the Forward button.

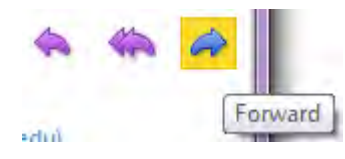

### Responding from within the email

If you double-click and email from the navigation pane, it will open in a secondary window. The respond commands are located in the upper left corner of the window:

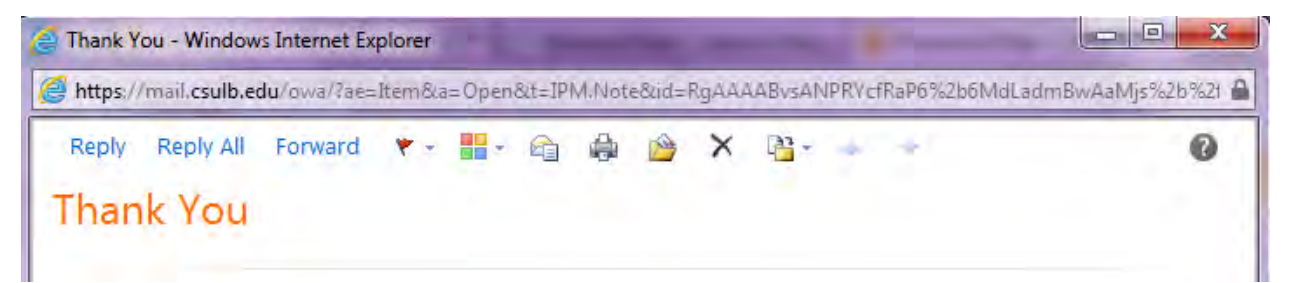

Click Reply to reply to only the sender, Reply All to reply to the sender and all other recipients or Forward to forward to another recipient.

#### **Deleting Mail**

To delete an email, click the Delete button in the View pane. The item will be moved to the Deleted Items recycle container. You can also choose to Ignore Conversation. New messages that are part of a conversation that a user has chosen to ignore are sent straight to the deleted items folder.

## Outlook Web App

| Mail > Inbox 7 Item | s                              |  |  |  |
|---------------------|--------------------------------|--|--|--|
| Favorites           | New - Delete - Move - Filter - |  |  |  |
| Prospector Pete     | Searc 🗙 Delete                 |  |  |  |
| > 🔁 Inbox           | Ignore Conversation            |  |  |  |
| Drafts [1]          | Vesterday                      |  |  |  |
| Sent Items          | A Cost Harmandory              |  |  |  |

## **Organizing Mail**

#### **Creating New Folders**

To create mail folders, in the navigation pane, right-click the location in which to place the folder. For example: If you want a folder inside the Inbox, right-click the Inbox and click Create New Folder.

| <ul> <li>Prospecto</li> </ul> | r Pete                          | Search    |
|-------------------------------|---------------------------------|-----------|
|                               | Open<br>Open in New V           | Vindow    |
| ت ا 🖸<br>ا ا ا                | Move Folder<br>Copy Folder      | 1         |
| Þ 📮 S                         | Délete<br>Rename                |           |
|                               | Remove from I                   | Favorites |
|                               | Create New Fo                   | lder      |
| 0                             | Mark All as Rea<br>Empty Folder | ad i      |
|                               |                                 |           |

A blinking cursor will appear. Type the name of folder and Enter.

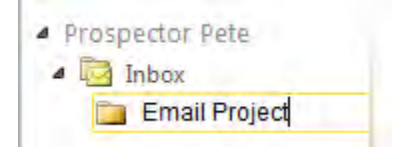

To move mail from any location to a folder, drag it from the view pane and drop it in the folder.

Note: Any folders you create in the client will also appear in the OWA interface and vice versa.

## Renaming and Deleting Folders

To rename a folder, right-click on the folder in the navigation pane and click Rename. The folder name will be highlighted. Type the new folder name and key Enter. To delete a folder, right-click it and click Delete.

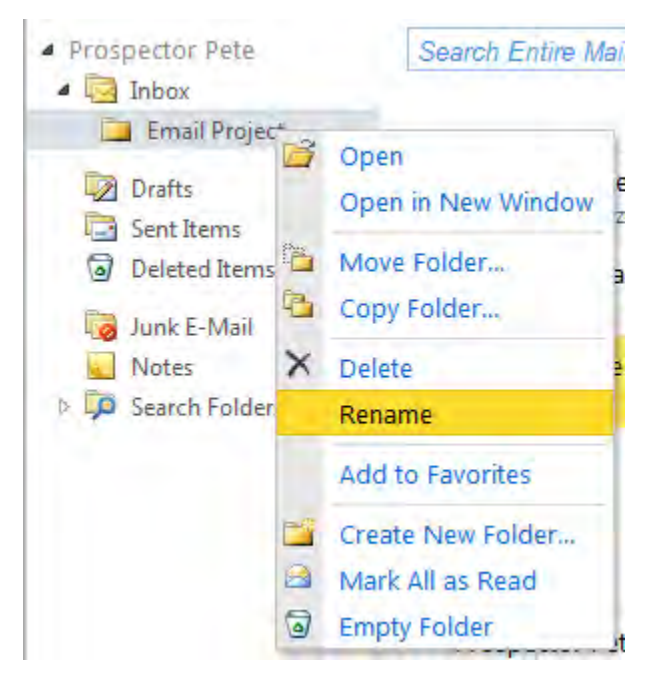

## **Contacts**

### **Personal Contacts**

When you click on the Contacts button in the navigation pane, you will be taken to your personal contacts by default.

To create a contact from scratch, click **New > Contact**.

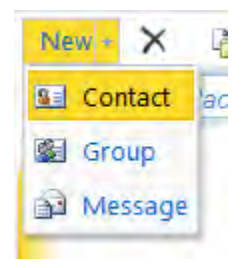

Complete the contact information and click Save & Close to finish.

#### **CSULB** Campus Contacts

E Find Someone

To view the Global Address List, click the address book icon next to "Find Someone" from anywhere

within OWA.

CSULB

From here, you can browse the entire campus employee community.

## <u>Calendar</u>

Once you have entries on your calendar, upon login reminder alerts will appear in a dialog box. The number in the upper right hand corner indicates how many total alerts you have. You can choose to Dismiss the alert, Dismiss All at once, Open Item or Snooze. Clicking Snooze will remind you again in five minutes (default).

|                                                          |           | 41                       |
|----------------------------------------------------------|-----------|--------------------------|
| Reminders                                                |           |                          |
| Hunch<br>Wernesday, May 11, 2011 12:00 PM<br>Distrywhere | 1<br>hour | 58<br>minutes<br>overdue |
|                                                          |           |                          |
| Dismiss all                                              | Open item | Dismiss                  |
| 5 minutes                                                | Y Sr      | ooze                     |
| urchson, barbara ivi                                     | V1        | 1.11.1                   |

#### Viewing Your Calendar

To view your calendar, click the Calendar button in the navigation pane.

View your calendar in different formats by clicking the Day View, Work Week View, Week View, or Month Vew button.

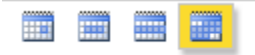

Scroll to different months by either clicking the forward and backward arrows in the navigation pane, or by clicking the month itself.

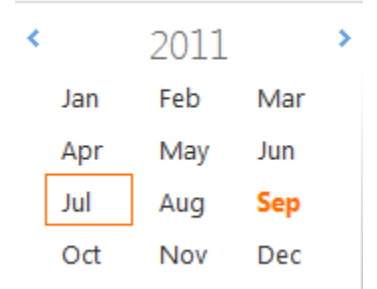

#### **Creating New Calendar Entries**

To create a new calendar entry from scratch, double-click a time slot or day on your calendar. Note that in Day, Work Week or Week view, the default entry type is an appointment. In the Month view, the

default calendar entry type is an "All Day Event" – you will have to uncheck the All Day Event box to specify start and end times.

| Start time: | Wed 7/20/2011 | ~ | 2:00 PM | ~ | All day event |
|-------------|---------------|---|---------|---|---------------|
| End time:   | Wed 7/20/2011 | * | 3:00 PM | * |               |

To invite others to a meeting, click the Scheduling Assistant tab. Enter the recipient's name under your own. To see a list of campus contacts to invite, click the address book icon next to "Select Attendees."

| Appointment Schedulin | ig Assistant     |                         |                             |   |
|-----------------------|------------------|-------------------------|-----------------------------|---|
| Start: Wed 7/20/2011  | 2:00 PM          | Y End: Wed 7/20/2011    | 🖌 3:00 PM                   |   |
| Show only working h   | ours             |                         |                             |   |
| 3 Select Attendees    | 12:00 PM 1:00 PM | 2:00 PM 3:00 PM 4:00 PM | Thu<br>8:00 Suggested Times |   |
| Prospector Pete       |                  |                         | < July 2011 -               | > |
| I                     |                  |                         | SMTWTFS                     |   |
|                       |                  |                         | 3 4 5 6 7 8 9               |   |

When you have completed your entry, click Send (or Save and Close if you didn't invite other recipients). The calendar entry will appear on your calendar.

20 2:00 PM 3:00 PM Follow Up; I

#### **Receiving Meeting Invites**

Calendar invites will arrive in your mailbox. The calendar icon in the upper left hand of the mail item indicates it is a calendar invite. Within the body of the notification, you can click the check sign  $\checkmark$  to accept a meeting, the question mark ?to request more information from the sender or the 'x'  $\times$  to decline the meeting.

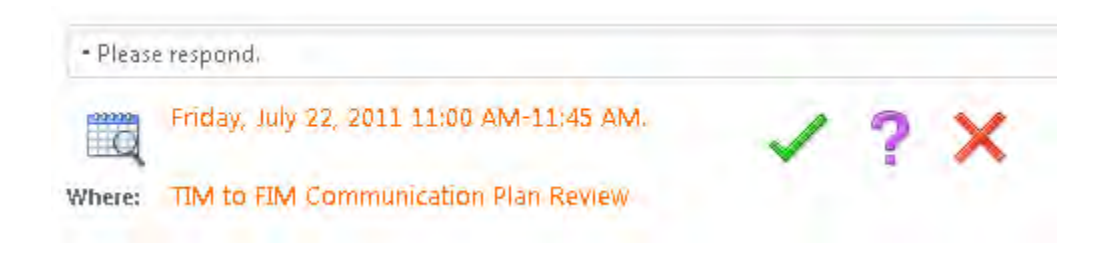

## **Section 8: Outlook Help**

## **Using the Help Screen**

To open Help from within Outlook, click the icon in the far right corner of the interface (or **F1** shortcut key).

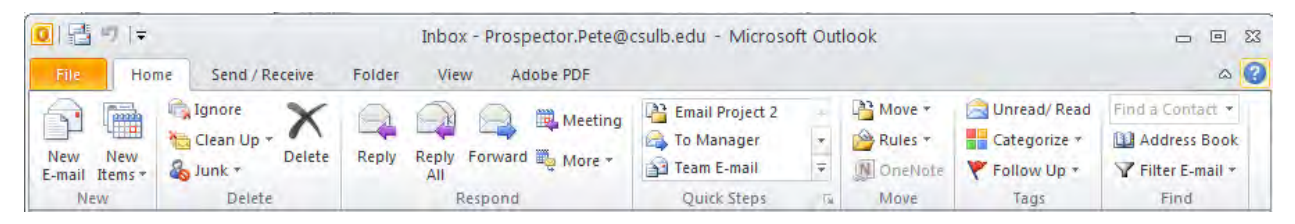

When you perform either of these Help commands, the Help screen will open. Type your search term in the search box or click a topic from the list that appears.

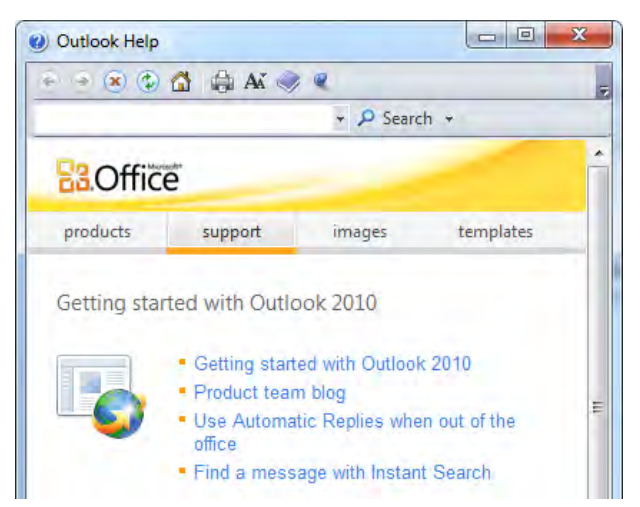

#### Other campus resources:

- Technology Help Desk x54959 or its@csulb.edu
- ITS Training Website <u>http://training.csulb.edu</u>
- Your local technical coordinator